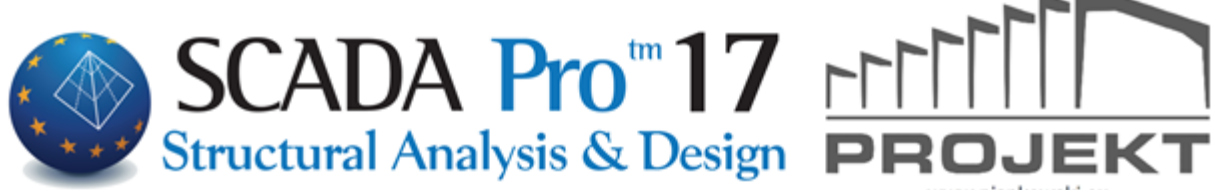

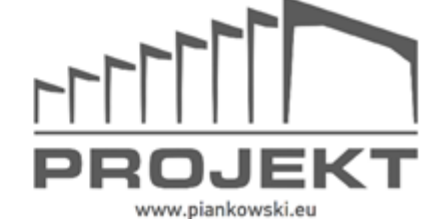

# Instrukcja Obsługi **PODSTAWY**

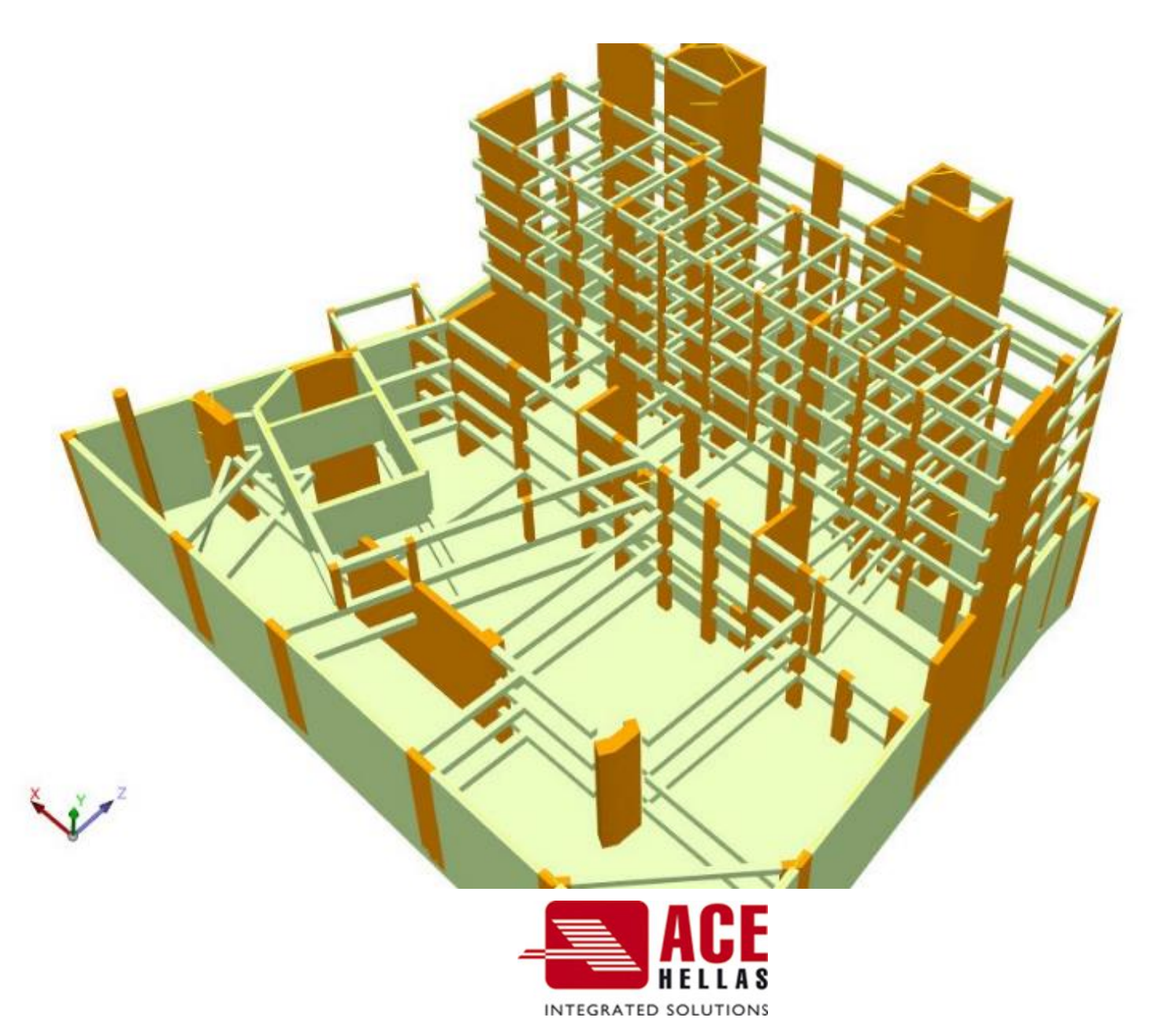

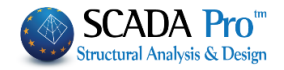

SPIS TREŚCI

- I. ULEPSZONY INTERFEJS SCADA Pro
- II. OPIS INTERFEJSU SCADA Pro
- 1. Podstawy
- 1.1 Rysuj
- 1.2 Edycja
- 1.3 Warstwy Poziomy
- 1.4 Modyfikacja
- 1.5 DWG-DXF
- 1.6 Schowek

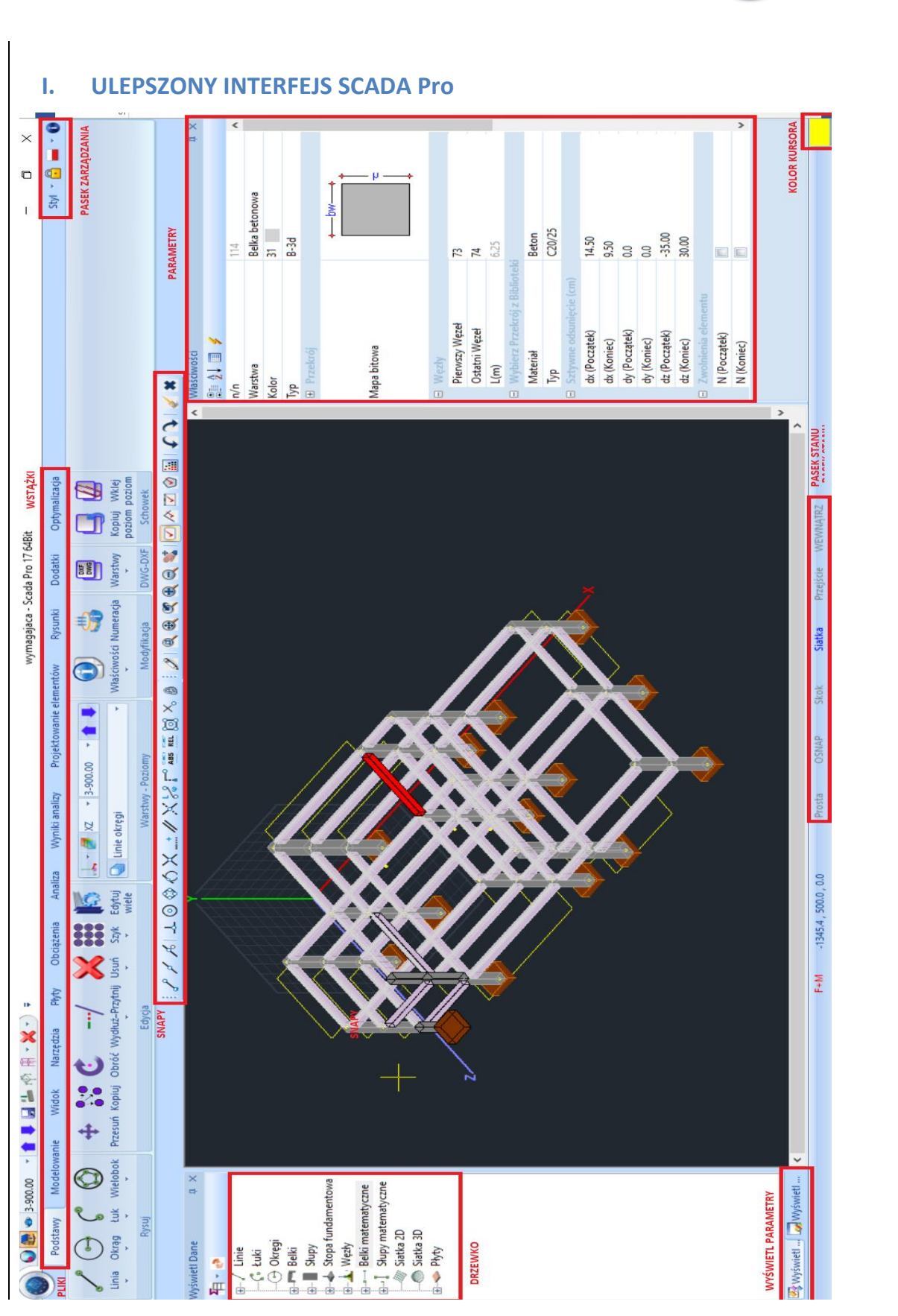

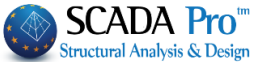

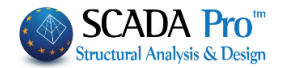

|                                                                                                    | Narzędzia Płyty Obciążenia A                                                                                                    | naliza Wyniki analizy                                            | Projektowanie ele                                                | mentów Rysunki                                   | Dodatki (                            |
|----------------------------------------------------------------------------------------------------|----------------------------------------------------------------------------------------------------|------------------------------------------------------------------|------------------------------------------------------------------|--------------------------------------------------|--------------------------------------|
| 1 Dedeterre                                                                                                    |                                                                                                    |                                                                  |                                                                  |                                                  |                                      |
| 1. Podstawy                                                                                                    |                                                                                                    |                                                                  |                                                                  |                                                  |                                      |
| Basic Modeling View Tools                                                                                                    | Slabs Loads Analysis Post-Processor<br>/ X State State Literature State State | Untitled - ScadaPro<br>Members Design Drawing<br>XZ v 0-0.00 v 1 | 6 32Bit<br>s-Detailing Addons<br>Properties Numbering<br>Display | Layers<br>Level Level                            | Style •                              |
| Pierwsza zakładka zaty                                                                                                    | tułowana "Podstawy"                                                                                                    | obejmuje sze                                                     | ść grup pol                                                      | eceń:                                            |                                      |
| <ul><li>Rysuj</li><li>Edycja</li></ul>                                                                                                    |                                                                                                    |                                                                  |                                                                  |                                                  |                                      |
| Warstwy-Pozio     Modyfikacia                                                                                                    | ny                                                                                                    |                                                                  |                                                                  |                                                  |                                      |
| <ul> <li>DWG-DXF</li> </ul>                                                                                                    |                                                                                                    |                                                                  |                                                                  |                                                  |                                      |
| Schowek                                                                                                    |                                                                                                    |                                                                  |                                                                  |                                                  |                                      |
|                                                                                                    |                                                                                                    |                                                                  |                                                                  |                                                  |                                      |
|                                                                                                    |                                                                                                    |                                                                  |                                                                  |                                                  |                                      |
| 1.1. Rysuj                                                                                                    |                                                                                                    |                                                                  |                                                                  |                                                  |                                      |
| <ol> <li><b>1.1.</b> Rysuj</li> <li>Zakładka "Rysuj" zawie</li> </ol>                                                                                                    | ra polecenia rysowani                                                                                                    | a t.j.: 🖤                                                        | Podstawa                                                         | Modelov                                          | 4/3                                  |
| <ul> <li><b>1.1.</b> Rysuj</li> <li>Zakładka "Rysuj" zawie</li> <li>Linia</li> <li>Okrag</li> </ul>                                                                                      | ra polecenia rysowani                                                                                                    | a t.j.:                                                          | Podstawy                                                         | Modelov                                          | Na                                   |
| <ul> <li>1.1. Rysuj</li> <li>Zakładka "Rysuj" zawie</li> <li>Linia</li> <li>Okrąg</li> <li>Łuk</li> <li>Wielobok</li> </ul>                                                              | ra polecenia rysowani                                                                                                    | a t.j.:                                                          | Podstawy<br>Okrąg Ł                                              | Modelov<br>Wieloboł                              | wa                                   |
| <ul> <li>1.1. Rysuj</li> <li>Zakładka "Rysuj" zawie</li> <li>Linia</li> <li>Okrąg</li> <li>Łuk</li> <li>Wielobok</li> <li>Każda zakładka zawier</li> <li>posłużyć do modelowa</li> </ul> | ra polecenia rysowani<br>a kilka poleceń, które<br>nia geometrii konstrul                                                                                                    | a t.j.:                                                          | Podstawy<br>Okrąg Ł<br>Linia                                     | Modelov<br>uk Wielobol                           | wa<br>c<br>um , Promis               |
| <ul> <li>1.1. Rysuj</li> <li>Zakładka "Rysuj" zawie</li> <li>Linia</li> <li>Okrąg</li> <li>Łuk</li> <li>Wielobok</li> <li>Każda zakładka zawier</li> <li>posłużyć do modelowa</li> </ul> | ra polecenia rysowani<br>a kilka poleceń, które<br>nia geometrii konstrul                                                                                                    | a t.j.:                                                          | Podstawy<br>Okrąg<br>Linia<br>Polilinia                          | Modelov<br>uk Wielobol<br>Centr                  | wa<br>c<br>um , Promin               |
| <ul> <li>1.1. Rysuj</li> <li>Zakładka "Rysuj" zawie</li> <li>Linia</li> <li>Okrąg</li> <li>Łuk</li> <li>Wielobok</li> <li>Każda zakładka zawier</li> <li>posłużyć do modelowa</li> </ul> | ra polecenia rysowani<br>a kilka poleceń, które<br>nia geometrii konstrul                                                                                                    | a t.j.:<br>e mogą<br>kcji.<br>N                                  | Podstawy<br>Okrąg Ł<br>Linia<br>Polilinia<br>Centrum, Pro        | Modelov<br>uk Wielobol<br>Centr<br>3 pur<br>mień | va<br>um , Promio<br>ikty<br>Wpisany |

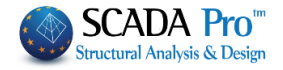

 $\times$ 

 $\times$ 

OK

Anuluj

OK

Anuluj

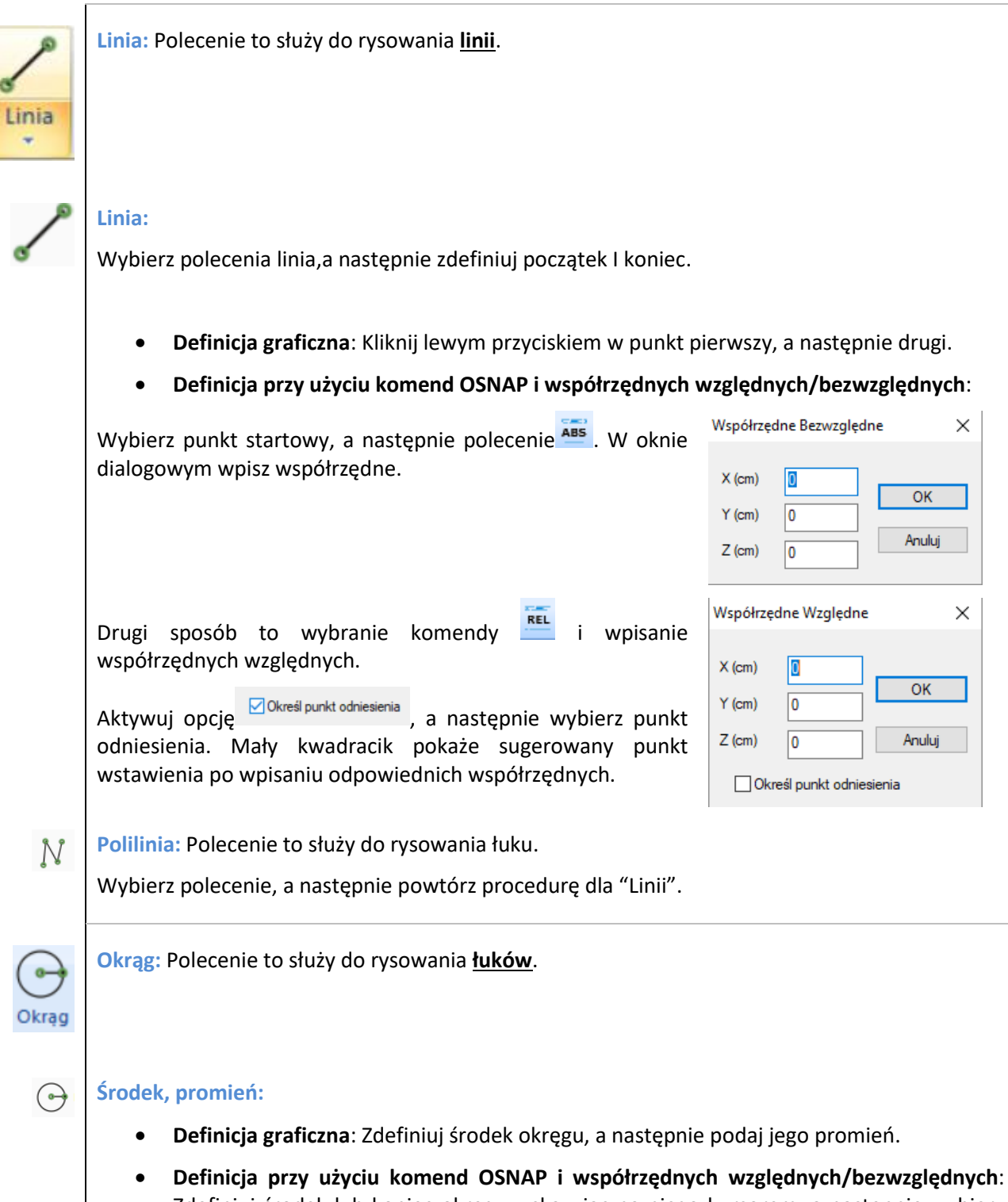

Zdefiniuj środek lub koniec okręgu wskazując na niego kursorem, a następnie wybierz polecenie 🔤 albo

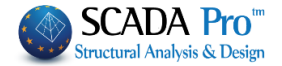

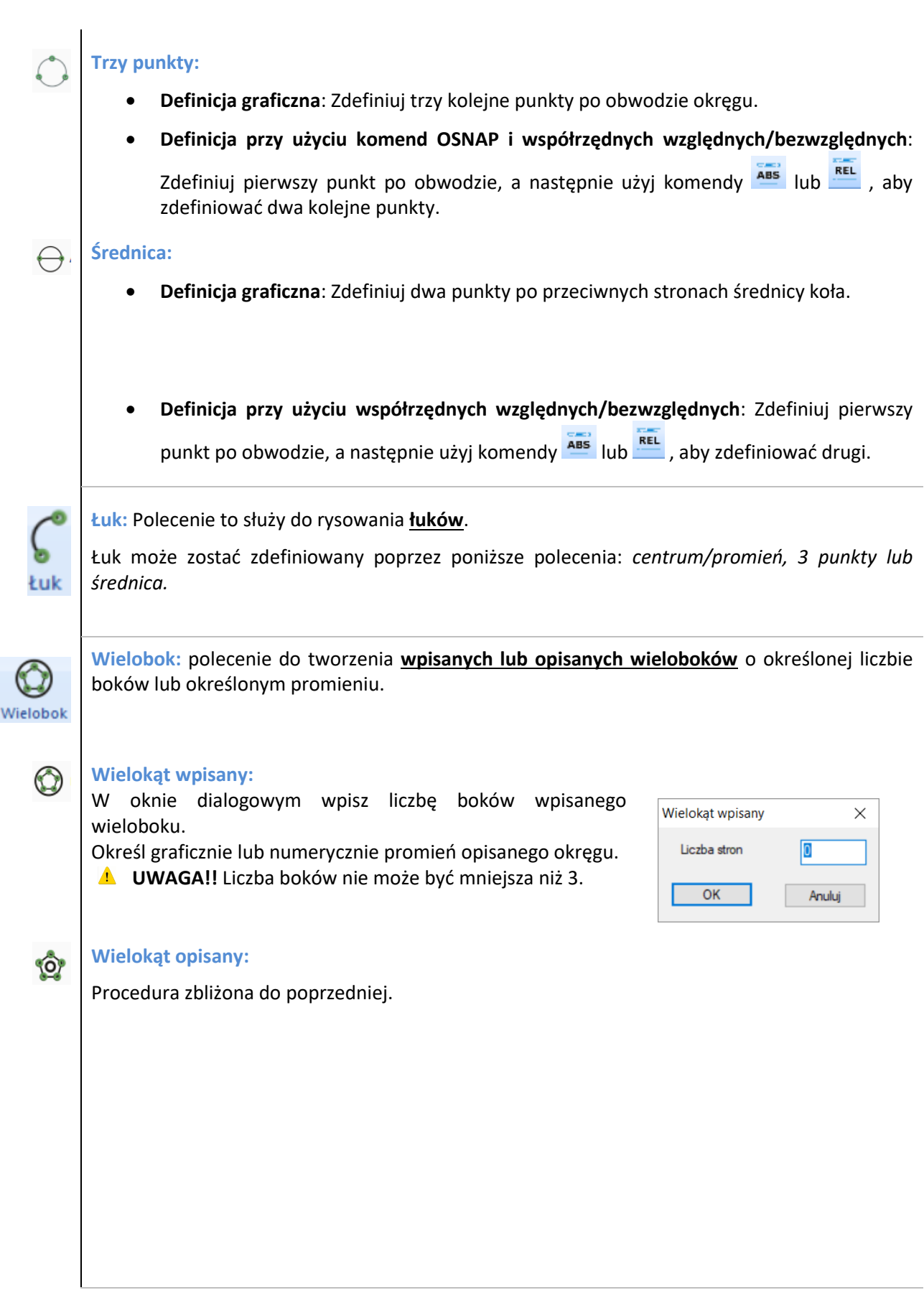

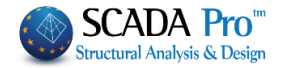

#### 1.2. **Edvcia** Zakładka Edycja zawiera następujące polecenia: Przesuń • Kopiuj Obróć Wydłuż-Przytnij Usuń Przesuń Szyk Edvtui Kopiuj • Obróć Szyk Pojedynczy Wydłuż-skróć Odsunięcie Zaznacz Okno Usuń Przesuń z elementami dochodzącymi • Zaznacz polilinie Klonowanie Malarz właściwości Przesunięcie z pkt. bazowym Zaznacz wielobok Kopiuj właściwości Przesuń: Polecenie to pozwala na przesunięcie jednego lub więcej obiektów z jednej lokalizacji do drugiej bez zmiany ich orientacji w przestrzeni czy rozmiaru. Najpierw wybierz komendę i obiekt/y, do przesunięcia na pomocą paska narzędzi wyboru 🗹 \land 🗹 🎯 🔛. Kliknij prawym przyciskiem myszy by zakończyć wybór. Za pomocą lewego przycisku myszy wybierz punkty początkowy i końcowy.

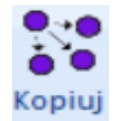

Ŧ

Przesuń

Kopiuj: Komenda zwykle wykorzystywana w tym samym celu, co komenda Przesuń. Może być jednak wykorzystana do tworzenia kopii wybranych obiektów w konkretnym miejscu bez zmiany oryginalnego obiektu.

#### UWAGA:

Użyj polecenia Kopiuj by powielić obiekty fizyczne bez wykorzystania matematycznego modelu. Aby powielić obiekty z wykorzystaniem modelu matematycznego wykorzystaj komendę Klonuj obiekt.

punkt startowy i docelowe położenie za pomocą lewego przycisku myszy. Następnie wybierz

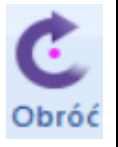

Obróć: Polecenie to służy do obracania obiektów na rysunku.

Pojawi się następujące okno:

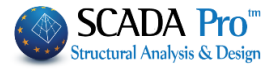

Wybierz jedną z pozycji w oknie:

- <u>Kqt:</u> Wprowadź wartość kąta rotacji w stopniach (+: przeciwnie do kierunku obrotu wskazówek zegara) i wybierz jeden lub więcej elementów. Za pomocą prawego przycisku myszy zakończ proces wyboru. Lewym przyciskiem myszy wybierz punkt, który będzie środkiem obrotu.
- <u>Z wyrównaniem</u>: Wybierz obiekt, który ma zostać obrócony, a następnie linię względem której ma on zostać wyrównany. Na koniec określ środek obrotu.
- <u>2 Punkty</u>: Wybierz jeden lub więcej obiektów i prawym przyciskiem myszy zakończ proces wyboru. Następnie wybierz dwa punkty określające kierunek obrotu i trzeci punkt określający środek obrotu. Zakończ proces wyboru za pomocą prawego przycisku myszy.
- //X-X: Polecenie to pozwala na obrót względem osi X-X. Wpisz wartość kąta o jaki chcesz obrócić, a następnie wybierz obiekty. Na końcu wybierz punkt, który będzie środkiem obrotu.
- //Z-Z: Polecenie to pozwala na obrót względem osi Z-Z. Wpisz wartość kąta o jaki chcesz obrócić, a następnie wybierz obiekty. Na końcu wybierz punkt, który będzie środkiem obrotu.

| Obró | óć                                            | ×            |
|------|-----------------------------------------------|--------------|
|      | Kąt 0                                         | OK<br>Anuluj |
|      | Kąt<br>Kat                                    | ~            |
|      | Z wyrównaniem<br>2 Punkty<br>// X-X<br>// Z-Z |              |

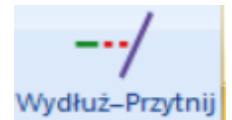

Wydłuż - Przytnij: Polecenie to służy do wydłużania I przycinania obiektu względem zdefiniowanej granicy.

Polecenie to działa w następujący sposób:

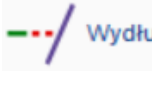

Należy wybrać linię, która będzie stanowiła granicę wydłużania, a następnie wybrać obiekt do wydłużenia (belka, linia itp.). Po zatwierdzeniu prawym klawiszem myszy obiekt zostanie wydłużony.

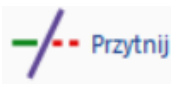

Podobnie jak w przypadku procedury wydłużania.

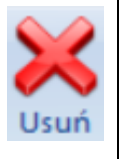

Usuń: Polecenie to służy do usuwania fizycznych i matematycznych obiektów modelu.

#### **ROZDZIAŁ 1 - PODSTAWY**

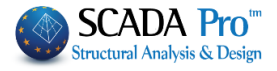

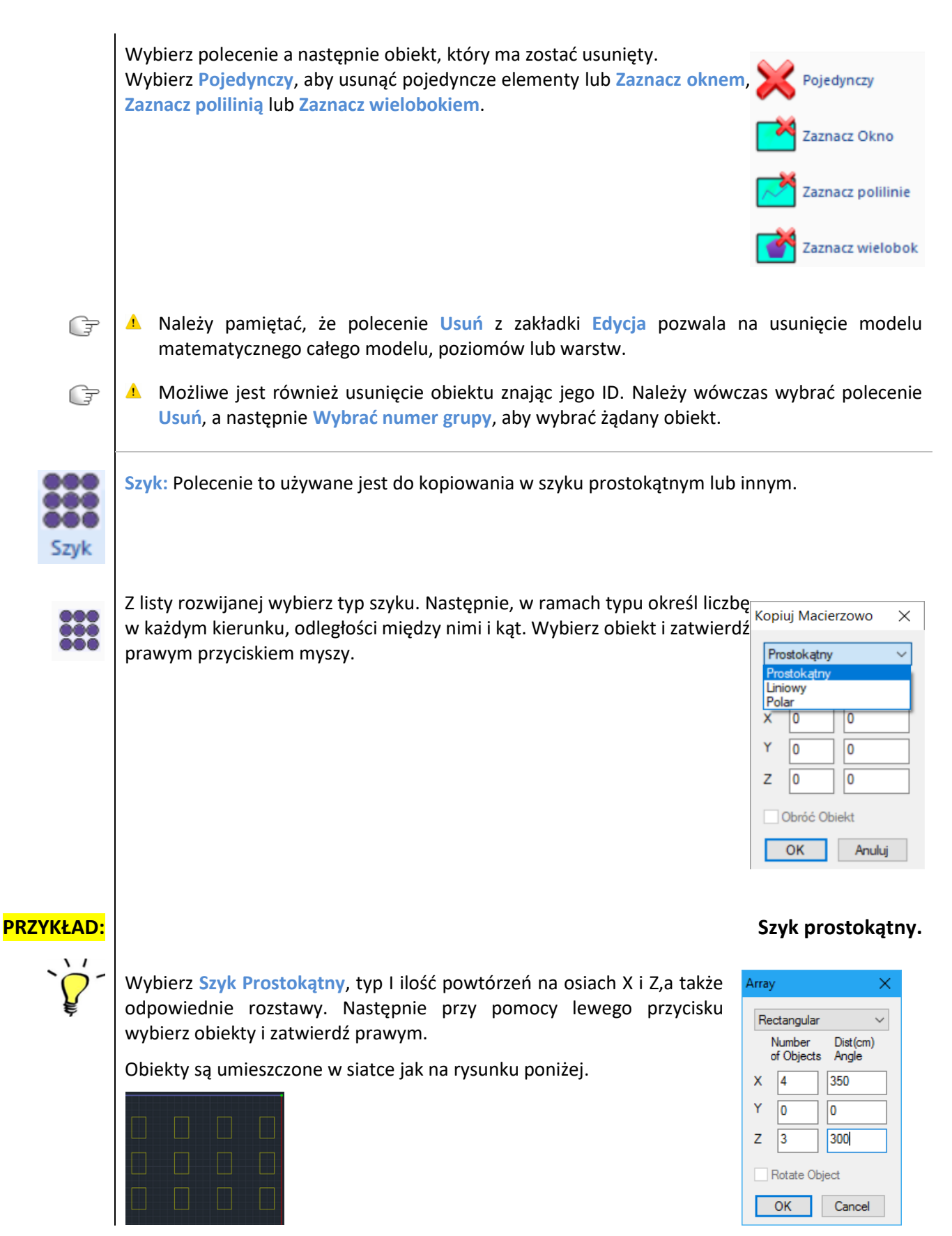

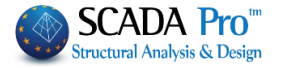

Aby wstawić obiekty po negatywnej stronie osi X i Z należy podać wartości z (-).

Szyk liniowy jest szczególnym przypadkiem szyku prostokątnego, w którym to obiekty rozłożone są jedynie wzdluż osi X lub Z.

#### PRZYKŁAD:

िज्ञ

#### Szyk biegunowy.

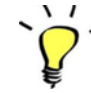

Polecenie wykorzystywane w celu ustawienia obiektów w okręgu z lub bez rotacji. W tym celu należy wybrać **Biegun** w oknie dialogowym i określić ilość kopii (wliczając oryginalny obiekt) i kąt zakrzywienia łuku szyku biegunowego.

Należy wybrać obiekty do skopiowania, a następnie wskazać punkty charakterystyczne definiujące kierunek i odległość.

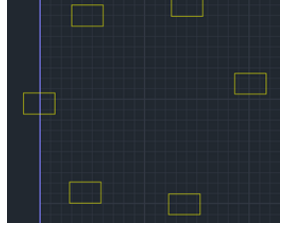

t

Offset: Polecenie to służy do stworzenia linii równoległej do opierwszej w określonej odległości.

Należy wybrać polecenie, wpisać interesującą nas wartość odsunięcia w cm, a następnie wybrać obiekt oraz wskazać kierunek odsunięcia.

| Odsunięcie     | ×      |  |
|----------------|--------|--|
|                | ОК     |  |
| Udległosc (cm) | Anuluj |  |
|                |        |  |

Powtórzyć polecenie, a następnie zatwierdzić prawym klawiszem myszy i wyjść.

Klonowanie: komenda wykorzystywana w celu utworzenia identycznych kopii obiektu, wraz z jego właściwościami fizycznymi i matematycznymi.

Wybierz polecenie, a następnie obiekt, który ma zostać sklonowany używając paska narzędzi wyboru 🔽 🖉 🖄 Prawym przyciskiem myszy zakończ proces wyboru. Wybierz punkt

wyboru **wy**boru. Wybierz punkt początkowy i docelowy za pomocą lewego przycisku myszy.

Ŧ

Ta komenda różni się od komendy Kopiuj, ponieważ może być wykorzystana do elementów modelu matematycznego, w celu utworzenia klonów, których własności zarówno geometryczne jak i parametry są jednakowe.

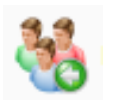

Przesuń z elementami dochodzącymi: Polecenie to służy do jednoczesnego przesuwania punktu z obiektami dochodzącymi,

Użyj komendy okno lub wielobok - window lub polygon wybrać obiekty. Obiekty zawarte w oknie zostaną przesunięte, podczas gdy obiekty przecinające okno zostaną rozciągnięte. Przesuwanie i rozciąganie obejmuje także matematyczny model wybranych obiektów. Wybierz komendę i użyj względnych w lub bezwzględnych współrzędnych by określić zakres przesunięcia.

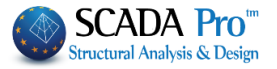

#### PRZYKŁAD:

# `**`**

Przesuń 1000cm węzły 1-wszej kolumny.

Wybierz komendę i użyj okna dialogowego by wybrać kolumny prawej linii.

Zauważ, że okno dialogowe obejmuje zarówno kolumny jak i przecina belki. Więc kolumny zostaną przesunięte a belki rozciągnięte bez przesuwania węzłów poza okno.

Wybierz współrzędne względne i wprowadź względne odległości na osi X by otrzymać konfigurację widoczną po prawej stronie:

Wybierz współrzędne relatywne i zdefiniuj odległość na X, aby otrzymać to co na rysunku po prawej.

| ÷        |     |     | Ħ   |
|----------|-----|-----|-----|
| :        | -:: | ::: | *** |
| <b>;</b> |     | *** | *** |
|          |     | ::: | ### |
|          |     | ::: | *** |

|   | • | • • | • | • • | ٠   | • |
|---|---|-----|---|-----|-----|---|
| 1 | + |     | + | ++  | +   | 1 |
|   |   |     | 1 | Ħ   | 1   | 1 |
|   |   |     |   | H   | -   | Ļ |
|   | + | • • | + | ┝─┥ | -+- | + |
|   | + |     | + | ┥┥  | +   | 1 |
|   |   |     | 1 | İ   | 1   | 1 |
|   |   |     |   | Ц   |     | 1 |
|   |   |     | - |     | -   | 4 |

| ++++ | -+++++                 |
|------|------------------------|
| ++++ | Relative Coordinates × |
|      |                        |
|      | X (om) -1000           |
|      | Y (om) 0               |
|      | Z (om) 0 Cancel        |
|      | Relative to point      |
|      |                        |
|      |                        |

**1** Zauważ, że nowa pozycja słupów i wydłużenie belek, które nie straciły swojego połączenia ze słupami, przedstawiana jest jako obiekty matematyczne.

Malarz właściwości: Komenda umożliwia przypisanie właściwości wybranego obiektu do innych, podobnych obiektów.

| Wybierz komendę i za pomocą lewego przycisku myszy wybierz obiekt,<br>by otworzyć okno dialogowe zawierające indywidualne właściwości | Kopiuj właściwości X  |
|----------------------------------------------------------------------------------------------------|-----------------------|
| danego obiektu.                                                                                                    | Warstwa Kolor         |
| Sprawdź właściwości, które chcesz przypisać i kliknij OK by zamknąć                                                                   | Materia Przekrój      |
| okno. Następnie wybierz (przy użyciu dowolnego narzędzia wyboru)                                                                      | 🗌 Interakcja Gruntu   |
| podobne obiekty, by przypisać im wybrane właściwości pierwszego                                                                       | Inercja               |
| obiektu.                                                                                                    | Ak A                  |
|                                                                                                    | Ix Iy Iz              |
|                                                                                                    | Asy Asz               |
|                                                                                                    |                       |
|                                                                                                    |                       |
|                                                                                                    | Stop swobody eleme    |
|                                                                                                    | Stoppie swobody wezła |
|                                                                                                    |                       |
|                                                                                                    | OK Anuluj             |
|                                                                                                    |                       |
|                                                                                                    |                       |

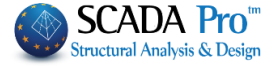

# Edytuj wiele: Polecenie to używane jest do zarządzania i edycji właściwości kilku elementów lub

#### grupy elementów.

Multiselect

Edit

Wybierz polecenie i obiekty. Zatwierdź prawym przyciskiem myszy. Pojawi się następujące okno dialogowe:

Znajduje się w nim 10 zakładek, każda z nich zawiera właściwości elementu z danej grupy. Należy wybrać żądane parametry i wpisać parametry w odpowiadających im polach.

| Węzły           | Roc       | Izaj Elementu    | Właściwości  | Elementu |
|-----------------|-----------|------------------|--------------|----------|
| Zwolnienia Elem | entów     | Stałe odsunięcie | Rysuj        | Historia |
| Materiał        |           | Przekrój         | Szczegóły Pr | zekroju  |
| Materia         | ł         | = +              | - X /        |          |
| Beton           |           | Elementy Linio   | owe          |          |
| Izotropov       | ve        | U E (GPa)        | = 25         |          |
| Rodzaj          |           | 🗌 G (GPa)        | = 10.41      | 66       |
| Od C8/          | 10        | ~ ε(kN/m3)       | 3) = 25      |          |
| Do C8/          | 10        | ∠ at*10-5        | = 1          |          |
| Elementy Płytow | e         |                  |              |          |
| Exx (GPa)       | 25        | Gxy (GPa)        | 10.4166      |          |
| vxy(0.1-0.3)    | 0.2       | ε (kN/m3)        | 25           |          |
| 🗌 Eyy (GPa)     | 25        | atx*10-5         | 1            |          |
| vyx(0.1-0.3)    | 0.2       | aty*10-5         | 1            |          |
| Exx * vxz =     | Eyy * vxy | atxy*10-5        | 1            | Zastosuj |

#### Materiał:

W tej zakładce możesz modyfikować następujące parametry:

- Typ materiału, wybierając go z rozwijanej listy.
- Właściwości ortotropowy lub izotropowy (należy pamiętać, że materiał ortotropowy posiada różne właściwości w różnych kierunkach. Przy ortotropowym typie materiału

|   | parametry powinny spełniać warunki równania                                                 | Exx * vyx = Eyy * | √ху      | ),             |   |
|---|---------------------------------------------------------------------------------------------|-------------------|----------|----------------|---|
| • | Rodzaj materiału. Można dowolnie zmienić rodza bez znajomości jego początkowych parametrów. | aj materiału<br>🗹 | Ro<br>Od | odzaj<br>C8/10 | ~ |
|   |                                                                                             |                   | Do       | C35/45         | ~ |

Fizyczne właściwości elementów liniowych (belka/kratownica) lub kraty: w celu zmiany . wartości należy użyć właściwości względnej, wybrać rodzaj działania, i wpisać nową wartość 🔽 E (GPa) 29 = + -х = 7

Na przykład, jeśli chcemy zwiększyć współczynnik sprężystości dwukrotnie, należy wybrać któr wpisać 2.

| Wybierz | Zastosuj | aby | / za | pisać | zmian | v |
|---------|----------|-----|------|-------|-------|---|
|         |          | /   |      |       |       |   |

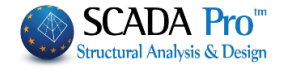

| _ |    |     |   |   |
|---|----|-----|---|---|
| D | "7 | k r | Ô | • |
|   |    |     | U | • |

Można tu modyfikować następujące parametry:

| W                                                              | łaściwości                                           |                                      |             | ×         |
|----------------------------------------------------------------|------------------------------------------------------|--------------------------------------|-------------|-----------|
|                                                                | Zwolnienia Elemen                                    | tów Stałe odsunięcie                 | Rysuj       | Historia  |
|                                                                | Węzły                                                | Rodzaj Elementu                      | Właściwości | Elementu  |
|                                                                | Materiał                                             | Przekrój                             | Szczegóły F | Przekroju |
|                                                                | Belka                                                | $\sim$                               | B-3d        | $\sim$    |
|                                                                | Warst Belka beton                                    | owa                                  |             | ~         |
|                                                                | Od Prz                                               | zekrój                               |             |           |
|                                                                |                                                      |                                      |             |           |
|                                                                | Do B-3d                                              | $\sim$                               |             |           |
|                                                                | Do Prz                                               | zekrój                               |             |           |
|                                                                | Zmie                                                 | eń Słup bazując na punktach w        | vstawienia  |           |
|                                                                |                                                      |                                      |             |           |
|                                                                |                                                      |                                      |             |           |
|                                                                |                                                      |                                      |             |           |
|                                                                |                                                      |                                      |             |           |
|                                                                |                                                      |                                      |             |           |
|                                                                |                                                      |                                      | Γ           | Zastosuj  |
|                                                                |                                                      |                                      | [           | Zastosuj  |
|                                                                |                                                      | Belka                                | [           | Zastosuj  |
| rp obiektu k                                                   | konstrukcyjneg                                       | Belka                                | [           | Zastosuj  |
| rp obiektu k                                                   | konstrukcyjneg                                       | go Belka                             | ~           | Zastosuj  |
| rp obiektu k<br>rp elementu                                    | konstrukcyjneg<br>u liniowego                        | go Belka                             | ~           | Zastosuj  |
| 'p obiektu k<br>'p elementu                                    | konstrukcyjneg<br>u liniowego B<br>Ika betonowa      | Belka                                | ~           | Zastosuj  |
| rp obiektu k<br>rp elementu<br>rarstwa                         | konstrukcyjneg<br>u liniowego<br><b>Ika betonowa</b> | go Belka                             | ~           | Zastosuj  |
| <sup>v</sup> p obiektu k<br>vp elementu<br>arstwa Be<br>zekrój | konstrukcyjneg<br>u liniowego<br>Ika betonowa        | go Belka<br>I-3d<br>Przekrój         | ~           | Zastosuj  |
| /p obiektu k<br>/p elementu<br>'arstwa<br>zekrój               | konstrukcyjneg<br>u liniowego<br>Ika betonowa        | go Belka<br>I-3d<br>Przekrój         |             | Zastosuj  |
| /p obiektu k<br>/p elementu<br>'arstwa Be<br>'zekrój           | konstrukcyjneg<br>u liniowego<br>Ika betonowa        | go Belka<br>H-3d<br>Przekrój<br>B-3d |             | Zastosuj  |
| /p obiektu k<br>/p elementu<br>/arstwa<br>zekrój               | konstrukcyjneg<br>u liniowego<br>Ika betonowa        | go Belka<br>I-3d<br>Przekrój<br>B-3d |             | Zastosuj  |

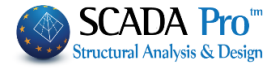

#### PRZYKŁAD:

#### Zmień przekroju belek prostokątnych na danej kondygnacji z 25/60 na 35/70.

Zmień wymiary na przekroju belki z 25/60 na 35/70 na danym poziomie. Model matematyczny nie jest niezbędny do wprowadzenia zmian.

Wybierz polecenie **Edytuj wiele** *i*, włącz polecenie **wybór oknem** *i* zaznacz wszystkie elementy danej kondygnacji. Prawym przyciskiem myszy otwórz okno dialogowe. Wybór zawiera wszystkie belki kondygnacji; nie tylko belki o wymiarach 25/60, ale też słupy i wszystkie inne elementy. Aby wybrać tylko belki 25/60 należy zastosować filtr:

Wybierz Belka i B-3d, (jeśli jeszcze nie utworzyłeś matematycznego modelu, typ elementów liniowych nie jest konieczny).

Wybierz warstwę, Belki betonowe i zaznacz pole przed i wybierz poleceniePrzekrójW oknie dialogowym przekroju belki wpisz początkowe wymiary 25/60 i kliknij OK.Przekrój

Zaznacz pole Do i wybierz polecenie Przekrój a następnie wpisz żądane wymiary (35/70). Kliknij klawisz Wprowadź zmiany i Wyjdź w celu zapisania zmian.

| Belka (20)                                                    |                                                 |                                                 | ×                                                          |
|---------------------------------------------------------------|-------------------------------------------------|-------------------------------------------------|------------------------------------------------------------|
| Przekrój<br>Materiał<br>Beton ~<br>Rodzaj<br>C8/10 ~          | Geometria (cm)<br>bw 25<br>h 60                 | → bw → ↓ ↓ ↓ ↓                                  | Zapisz<br>Zaznacz<br>Szczegóły<br>0 90 3D<br>180 270 Widok |
|                                                               | R.Offsets                                       |                                                 |                                                            |
| Betonowa ława fund.                                           | ~                                               |                                                 | OK Anuluj                                                  |
| W przypadku, gdy chcem<br>należy postępować zgo<br>Od Przekro | y zmienić wymiary wsz<br>odnie z tym samym<br>J | ystkich belek w kondygnad<br>schematem, ale bez | cji niezależnie od siebie,<br>zaznaczenia pola Od          |
| Można również zmienić t                                       | tylko typ elementów li                          | niowych (w przypadku, go                        | dy dostępny jest model                                     |
|                                                               | ,                                               | Do B-3d                                         | ~                                                          |
| matematyczny). W tym c<br>wybrać nowy rodzaj z list           | elu nalezy zaznaczyć p<br>y.                    | ole Do                                          |                                                            |

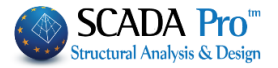

Х

#### Szczegóły przekroju:

W zakładce tej można modyfikować następujące parametry:

- Wybranych belek.
- Wybranych belek OEF (on elastic foundation).
- Wybranych stóp.
- Wybranych ław fundamentowych

| Zwolnienia El | ementów | Stałe odsu     | nięcie     | Rysuj        | Historia             |  |  |
|---------------|---------|----------------|------------|--------------|----------------------|--|--|
| Węzły Ro      |         | odzaj Elementu | 1          | Nłaściwości  | Vłaściwości Elementu |  |  |
| Materiał      |         | Przekrój       |            | Szczegóły Pr | zekroju              |  |  |
| Belki (cm)    |         | Belki OEF (cm  | - MPa/cm)  | Stopa Fu     | nd.(cm-MPa/c         |  |  |
| bw            | 0       | bw             | 0          | Пн           | 0                    |  |  |
| h             | 0       | h              | 0          | u            | 0                    |  |  |
| hf            | 0       | 🗌 bm           | 0          | hs           | 0                    |  |  |
| hfo hfo       | 0       | hf             | 0          | Interakcja   | Gruntu               |  |  |
| hfu           | 0       | Ks             | 0          | Grunt        | Tak $$               |  |  |
| 🗌 bm          | 0       | R.Offsets      | Tak $\sim$ | Ks           | 0                    |  |  |
|               |         | Ławy Fundam    | entowe     |              |                      |  |  |
| R.Offsets     | Tak 🗸   | bw             | 0          |              |                      |  |  |
| Odwrócon      | Tak $$  | h              | 0          |              |                      |  |  |
|               |         |                |            |              | Zastosuj             |  |  |
|               |         |                |            |              |                      |  |  |

#### PRZYKŁAD:

#### Zmiana przekroju dla wszystkich wybranych belek.

Wybierz polecenie **Edytuj wiele**, następnie zaznacz belki, których szerokości mają zostać zmienione (np. poprzez wybór listą lub zaznaczenie oknem) i zatwierdź prawym klawiszem myszy. W oknie edycji właściwości należy przejść do zakładki **Szczegóły przekroju**, a następnie ustawi

Właściwości

żądaną wartość bw na 30 cm i kliknąć zastosuj.

30

W przypadku modelu matematycznego możliwe jest również aktywowanie lub dezaktywowanie sztywnych offsetów.

🗸 bw

#### Węzły:

W tej zakładce można modyfikować stopnie swobody wybranych węzłów.

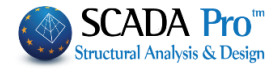

|                                                                                                    | -                                                                                                    |                                                              |                                                                                                    |                                                                               |                                                                                                    |                                                                      |                                                                                                    |                                                                                                    |
|----------------------------------------------------------------------------------------------------|----------------------------------------------------------------------------------------------------|--------------------------------------------------------------|----------------------------------------------------------------------------------------------------|-------------------------------------------------------------------------------|----------------------------------------------------------------------------------------------------|----------------------------------------------------------------------|----------------------------------------------------------------------------------------------------|----------------------------------------------------------------------------------------------------|
| -                                                                                                    | Zw                                                                                                    | /olnie                                                       | nia Elementó                                                                                                    | w                                                                             | Stałe odsun                                                                                                    | ięcie                                                                | Rysuj                                                                                                    | Historia                                                                                               |
|                                                                                                    | 1                                                                                                    | Matenał<br>Wezły                                             |                                                                                                    | Rod                                                                           | Przekroj<br>zaj Elementu                                                                                                    |                                                                      | Szczegoły P<br>Właściwości                                                                                         | rzekroju<br>Elementu                                                                                   |
|                                                                                                    |                                                                                                    |                                                              | ,                                                                                                    | 1100                                                                          |                                                                                                    |                                                                      |                                                                                                    | Licinenta                                                                                              |
|                                                                                                    | _                                                                                                    |                                                              |                                                                                                    |                                                                               | Węzeł                                                                                                    |                                                                      | Sprężyna                                                                                                    | ¬                                                                                                    |
|                                                                                                    |                                                                                                    | Dx                                                           | Wolny                                                                                                    | $\sim$                                                                        | 0                                                                                                    |                                                                      | 0                                                                                                    | kN/m                                                                                                   |
|                                                                                                    |                                                                                                    | Dy                                                           | Wolny                                                                                                    | $\sim$                                                                        | 0                                                                                                    |                                                                      | 0                                                                                                    | kN/m                                                                                                   |
|                                                                                                    |                                                                                                    | Dz                                                           | Wolny                                                                                                    | $\sim$                                                                        | 0                                                                                                    |                                                                      | 0                                                                                                    | kN/m                                                                                                   |
|                                                                                                    |                                                                                                    | Rx                                                           | Wolny                                                                                                    | $\sim$                                                                        | 0                                                                                                    |                                                                      | 0                                                                                                    | kNm/rad                                                                                                |
|                                                                                                    |                                                                                                    | Ry                                                           | Wolny                                                                                                    | $\sim$                                                                        | 0                                                                                                    |                                                                      | 0                                                                                                    | kNm/rad                                                                                                |
|                                                                                                    |                                                                                                    | Rz                                                           | Wolny                                                                                                    |                                                                               | 0                                                                                                    |                                                                      | 0                                                                                                    | kNm/rad                                                                                                |
|                                                                                                    |                                                                                                    | Wez                                                          | eł Główny                                                                                                    | We                                                                            | ezeł zależny od                                                                                                    | 0                                                                    |                                                                                                    |                                                                                                    |
|                                                                                                    | 1                                                                                                    |                                                              |                                                                                                    |                                                                               | Przeliczenie                                                                                                    | Współ                                                                | zednych                                                                                                    |                                                                                                    |
|                                                                                                    |                                                                                                    |                                                              |                                                                                                    |                                                                               | Trenezerine                                                                                                    | 113pon                                                               | zçanyan                                                                                                    |                                                                                                    |
|                                                                                                    |                                                                                                    |                                                              | Wolny                                                                                                    |                                                                               | Stały                                                                                                    |                                                                      | _                                                                                                    |                                                                                                    |
|                                                                                                    |                                                                                                    |                                                              |                                                                                                    |                                                                               |                                                                                                    |                                                                      |                                                                                                    | Zastosuj                                                                                               |
|                                                                                                    |                                                                                                    |                                                              |                                                                                                    |                                                                               |                                                                                                    |                                                                      |                                                                                                    |                                                                                                    |
|                                                                                                    |                                                                                                    |                                                              |                                                                                                    |                                                                               |                                                                                                    |                                                                      |                                                                                                    |                                                                                                    |
|                                                                                                    |                                                                                                    |                                                              |                                                                                                    |                                                                               |                                                                                                    |                                                                      | Wyjdź                                                                                                    | Pomoc                                                                                                  |
| Wybierz liczbę s<br>• <u>Wolny</u> :                                                                                                    | topn<br>Przes                                                                                                    | ie s <sup>.</sup><br>suni                                    | wobody i<br>ęcie/obró                                                                                                    | ustav<br>t są c                                                               | v je na który<br>dozwolone                                                                                                    | ś z do                                                               | Wyjdź                                                                                                    | Pomoc<br>Dx<br>Dy                                                                                      |
| Wybierz liczbę s<br>• <u>Wolny</u> :<br>• <u>Sztywny</u>                                                                                                    | topn<br>Przes<br><u>/</u> : Prz                                                                                                | ie s<br>suni<br>esu                                          | wobody i<br>ęcie/obró<br>nięcie/obr                                                                                                   | ustav<br>t są c<br>rót sa                                                     | v je na który<br>dozwolone<br>ą zablokowar                                                                                                    | ś z do<br>ne                                                         | Wyjdź                                                                                                    | Pomoc<br>Dx<br>Dy<br>Dz                                                                                |
| Wybierz liczbę s<br>• <u>Wolny</u> :<br>• <u>Sztywny</u><br>• <u>Podrzęc</u>                                                                                                    | topn<br>Przes<br><u>(</u> : Prz<br>Iny: P                                                                                      | iie s<br>suni<br>esu<br>Prze                                 | wobody i<br>ęcie/obró<br>nięcie/obr<br>sunięcie/c                                                                                     | ustav<br>t są c<br>rót sa<br>obrót                                            | w je na który<br>dozwolone<br>ą zablokowar<br>: węzła zależa                                                                                            | ś z do<br>ne<br>ą od p                                               | Wyjdź<br>ostępnych:<br>rzesunięcia/                                                                                | Pomoc<br>Dx<br>Dy<br>Dz<br>Obrotu                                                                      |
| Wybierz liczbę s<br>• <u>Wolny</u> :<br>• <u>Sztywny</u><br>• <u>Podrzęc</u><br>innego                                                                                             | topn<br>Przes<br><u>(</u> : Prz<br><u>Iny</u> : P<br>węzła                                                                     | ie s<br>suni<br>esu<br>Prze<br>a (V                          | wobody i<br>ęcie/obró<br>nięcie/obr<br>sunięcie/c<br>Vęzeł nad                                                                        | ustav<br>t są c<br>rót sa<br>obrót<br>rzędr                                   | w je na który<br>dozwolone<br>ą zablokowar<br>: węzła zależa<br>ny). ID węzła                                                                           | ś z do<br>ne<br>ą od p<br>a nad                                      | Wyjdź<br>ostępnych:<br>rzesunięcia/<br>rzędnego m                                                                  | Pomoc<br>Dx<br>Dy<br>Dy<br>Dz<br>obrotu<br>usi być                                                     |
| Wybierz liczbę s<br><u>Wolny</u> :<br><u>Sztywny</u><br><u>Podrzęd</u><br>innego<br>odpowie                                                                                        | topn<br>Przes<br><u>v</u> : Prz<br><u>Iny</u> : P<br>węzła<br>ednic                                                            | iie s<br>suni<br>esu<br>Prze<br>a (V<br>o do                 | wobody i<br>ęcie/obró<br>nięcie/obr<br>sunięcie/c<br>Vęzeł nad<br>opisane do                                                          | ustav<br>t są c<br>rót sa<br>obrót<br>rzędr<br>węz                            | w je na który<br>dozwolone<br>ą zablokowar<br>węzła zależa<br>ny). ID węzła<br>ła od którego                                                            | ś z do<br>ne<br>ą od p<br>a nad<br>o ma                              | Wyjdź<br>ostępnych:<br>rzesunięcia/<br>rzędnego m<br>on zależeć. S                                                 | Pomoc<br>Dx<br>Dy<br>Dy<br>Dz<br>Vobrotu Rx<br>usi być<br>Stopnie Ry                                   |
| Nybierz liczbę s<br><u>Wolny</u> :<br><u>Sztywny</u><br><u>Podrzęc</u><br>innego<br>odpowie<br>swobod                                                                              | topn<br>Przes<br><u>v</u> : Prz<br><u>iny</u> : P<br>węzła<br>ednic<br>y prz                                                   | iie s<br>suni<br>esu<br>Prze<br>a (V<br>o do<br>zech         | wobody i<br>ęcie/obró<br>nięcie/obr<br>sunięcie/o<br>vęzeł nad<br>pisane do<br>iodzą pom                                              | ustav<br>t są c<br>rót sa<br>obrót<br>rzędr<br>węz<br>iędzy                   | w je na który<br>dozwolone<br>ą zablokowar<br>węzła zależa<br>ny). ID węzła<br>ła od którego<br>y węzłami.                                              | ś z do<br>ne<br>a nad<br>o ma                                        | Wyjdź<br>ostępnych:<br>rzesunięcia/<br>rzędnego m<br>on zależeć. S                                                 | Pomoc<br>Dx<br>Dy<br>Dy<br>Dz<br>obrotu<br>usi być<br>Stopnie<br>Ry<br>Rz                              |
| <ul> <li>Wybierz liczbę s</li> <li>Wolny:</li> <li>Sztywny</li> <li>Podrzęc<br/>innego s<br/>odpowie<br/>swobod</li> <li>Sprężyn</li> </ul>                                        | topn<br>Przes<br><u>(</u> : Prz<br><u>Iny</u> : P<br>węzła<br>ednic<br>y prz<br><u>a</u> : Sz                                  | iie s<br>suni<br>eesu<br>Prze<br>a (V<br>o do<br>ech<br>tyw  | wobody i n<br>ęcie/obró<br>nięcie/obr<br>sunięcie/o<br>Vęzeł nad<br>opisane do<br>odzą pom<br>ność przes                              | ustav<br>t są c<br>rót sa<br>bbrót<br>rzędr<br>węz<br>iędzy<br>sunię          | w je na który<br>dozwolone<br>ą zablokowar<br>węzła zależa<br>ny). ID węzła<br>ła od którego<br>y węzłami.<br>ęcia/obrotu je                            | ś z do<br>ne<br>a nad<br>o ma<br>est pr                              | Wyjdź<br>ostępnych:<br>rzesunięcia/<br>rzędnego m<br>on zależeć. S<br>rzypisana do                                 | Pomoc<br>Dx<br>Dy<br>Dy<br>Dz<br>Vobrotu Rx<br>usi być<br>Stopnie Ry<br>Rz<br>węzła                    |
| Nybierz liczbę s<br><u>Wolny</u> :<br><u>Sztywny</u><br><u>Podrzęd</u><br>innego<br>odpowie<br>swobod<br><u>Sprężyn</u>                                                            | topn<br>Przes<br><u>(</u> : Prz<br><u>iny</u> : P<br>węzła<br>ednic<br>y prz<br><u>a</u> : Sz                                  | iie s<br>suni<br>esu<br>Prze<br>a (V<br>o do<br>zech<br>tyw  | wobody i i<br>ęcie/obró<br>nięcie/obr<br>sunięcie/o<br>vęzeł nad<br>opisane do<br>odzą pom<br>ność przes                              | ustav<br>t są c<br>ót sa<br>obrót<br>rzędr<br>węz<br>iędzy<br>sunię           | w je na który<br>dozwolone<br>ą zablokowar<br>węzła zależa<br>ny). ID węzła<br>ła od którego<br>y węzłami.<br>ęcia/obrotu je                            | ś z do<br>ne<br>ą od p<br>a nad<br>o ma<br>est pr                    | Wyjdź<br>ostępnych:<br>rzesunięcia/<br>rzędnego m<br>on zależeć. S<br>rzypisana do                                 | Pomoc<br>Dx<br>Dy<br>Dy<br>Dz<br>Yobrotu<br>usi być<br>Stopnie<br>Ry<br>Rz<br>węzła                    |
| Wybierz liczbę s<br><u>Wolny</u> :<br><u>Sztywny</u><br><u>Podrzęc</u><br>innego<br>odpowie<br>swobod<br><u>Sprężyn</u><br>Węzeł zależny                                           | topn<br>Przes<br><u>(</u> : Prz<br><u>iny</u> : P<br>węzła<br>ednic<br>y prz<br><u>a</u> : Sz                                  | iie s<br>suni<br>esu<br>Prze<br>a (V<br>o do<br>ech<br>tyw   | wobody i i<br>ęcie/obró<br>nięcie/obr<br>sunięcie/o<br>Vęzeł nad<br>opisane do<br>odzą pom<br>ność przes                              | ustav<br>t są c<br>ót sa<br>obrót<br>rzędr<br>węz<br>iędzy<br>iędzy<br>sunię  | w je na który<br>dozwolone<br>ą zablokowar<br>węzła zależa<br>ny). ID węzła<br>ła od którego<br>y węzłami.<br>ęcia/obrotu je                            | ś z do<br>ne<br>ą od p<br>a nad<br>o ma<br>est pr                    | Wyjdź<br>ostępnych:<br>rzesunięcia/<br>rzędnego m<br>on zależeć. S<br>rzypisana do                                 | Pomoc<br>Dx<br>Dy<br>Dy<br>Dz<br>vobrotu Rx<br>usi być<br>Stopnie Ry<br>Rz<br>węzła                    |
| Wybierz liczbę s<br><u>Wolny:</u><br><u>Sztywny</u><br><u>Podrzęc</u><br>innego<br>odpowie<br>swobod<br><u>Sprężyn</u><br>Węzeł zależny                                            | topn<br>Przes<br><u>v</u> : Prz<br><u>Iny</u> : P<br>węzła<br>ednic<br>y prz<br><u>a</u> : Sz                                  | iie s<br>suni<br>esu<br>Prze<br>a (V<br>o do<br>zech<br>tyw  | wobody i n<br>ęcie/obró<br>nięcie/obr<br>sunięcie/obr<br>sunięcie/c<br>Vęzeł nad<br>opisane do<br>nodzą pom<br>ność przes             | ustav<br>t są c<br>rót sa<br>bbrót<br>rzędi<br>węz<br>iędzy<br>iędzy<br>sunię | w je na który<br>dozwolone<br>ą zablokowar<br>węzła zależa<br>ny). ID węzła<br>ła od którego<br>y węzłami.<br>ęcia/obrotu je<br>W celu                  | ś z do<br>ne<br>a nad<br>o ma<br>est pr                              | Wyjdź<br>ostępnych:<br>rzesunięcia/<br>rzędnego m<br>on zależeć. S<br>rzypisana do<br>leżnienia je                 | Pomoc<br>Dx<br>Dy<br>Dy<br>Dz<br>obrotu Rx<br>usi być<br>Stopnie Ry<br>Rz<br>węzła<br>dnego węzła od d |
| Vybierz liczbę s<br>• <u>Wolny</u> :<br>• <u>Sztywny</u><br>• <u>Podrzęc</u><br>innego<br>odpowie<br>swobod<br>• <u>Sprężyn</u><br><del>Węzeł zależny</del><br>Numer (ID) węzł     | topn<br>Przes<br><u>(</u> : Prz<br><u>iny</u> : P<br>węzła<br>ednic<br>y prz<br><u>a</u> : Sz<br><u>a</u> : Sz                 | iie s<br>suni<br>esu<br>Prze<br>a (V<br>o do<br>cech<br>tyw  | wobody i u<br>ęcie/obró<br>nięcie/obr<br>sunięcie/o<br>Vęzeł nad<br>opisane do<br>odzą pom<br>ność przes                              | ustav<br>t są c<br>rót sa<br>bbrót<br>rzędr<br>węz<br>iędzy<br>iędzy<br>sunię | w je na który<br>dozwolone<br>ą zablokowar<br>węzła zależa<br>ny). ID węzła<br>ła od którego<br>y węzłami.<br>gcia/obrotu ju<br>W celu                  | ś z do<br>ne<br>a nad<br>o ma<br>est pr                              | Wyjdź<br>ostępnych:<br>rzesunięcia/<br>rzędnego m<br>on zależeć. S<br>rzypisana do<br>leżnienia je                 | Pomoc<br>Dx<br>Dy<br>Dy<br>Dz<br>obrotu<br>usi być<br>Stopnie<br>Ry<br>Rz<br>węzła<br>dnego węzła od d |
| Vybierz liczbę s<br>• <u>Wolny</u> :<br>• <u>Sztywny</u><br>• <u>Podrzęc</u><br>innego<br>odpowie<br>swobod<br>• <u>Sprężyn</u><br>Węzeł zależny<br>Jumer (ID) węzł<br>Węzeł Główn | topn<br>Przes<br><u>(</u> : Prz<br><u>iny</u> : P<br>węzła<br>ednic<br>y prz<br><u>a</u> : Sz<br>d<br>a: Sz<br>d<br>d<br>ta mu | iie s<br>suni<br>eesu<br>Prze<br>a (V<br>o do<br>eech<br>tyw | wobody i i<br>ęcie/obró<br>nięcie/obr<br>sunięcie/o<br>Vęzeł nad<br>opisane do<br>iodzą pom<br>ność przes<br>pyć wpisan<br>y zablokow | ustav<br>t są c<br>ót sa<br>bbrót<br>rzędr<br>węz<br>iędzy<br>sunię<br>sunię  | w je na który<br>dozwolone<br>ą zablokowar<br>węzła zależa<br>ny). ID węzła<br>ła od którego<br>y węzłami.<br>gcia/obrotu ju<br>W celu<br>węzły w środł | ś z do<br>ne<br>ą od p<br>a nad<br>o ma<br>est pr<br>u uza<br>ku cię | Wyjdź<br>ostępnych:<br>rzesunięcia/<br>rzędnego m<br>on zależeć. S<br>rzypisana do<br>leżnienia je<br>żkości pomie | Pomoc<br>Dx<br>Dy<br>Dy<br>Dz<br>obrotu Rx<br>usi być<br>Stopnie Ry<br>Rz<br>węzła<br>dnego węzła od d |

#### ROZDZIAŁ 1 - PODSTAWY

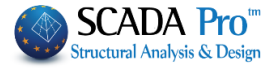

| Wolny Stały<br>sztywnego lub przegubowego dla wybranych                                                                                                    | W celu<br>h węzłów.                                                                                                  | automatycznego                                                     | utworzenia                                            | węzła                   |
|----------------------------------------------------------------------------------------------------|----------------------------------------------------------------------------------------------------|--------------------------------------------------------------------|-------------------------------------------------------|-------------------------|
| W celu zapisania należy kliknąć Zastosuj<br>Rodzaj elementu:<br>W tej zakładce można modyfikować typ prze                                                                                                    | , a wyjścia<br>ekroju.                                                                                               | Wyjdź                                                              |                                                       |                         |
| Wybierz zakładkę Rodzaj elementu i<br>zmień jego typ. Użyj rozwijanej listy<br>Warstwa i zaznacz pole Od aby<br>wyfiltrować wybrane element albo<br>zaznacz pole Do żeby bezpośrednio<br>zmienić typ wszystkich elementów w<br>wybranej warstwie. Dla fundamentów<br>wybierz z listy wybieralnej opcję na<br>sprężystym fundamencie (OEF) i<br>wprowadź wartość w (MPa/cm), aby<br>wprowadzić stałą sprężystości Ks. | Właściwości<br>Zwolnienia Elemen<br>Materiał<br>Węzły<br>Bełł<br>Warstwa Bełł<br>Od B-3c<br>Do B-3c<br>Ks (MPa/cm) 0 | tów Stałe odsunięcie<br>Przekrój<br>Rodzaj Elementu<br>ia betonowa | Rysuj Hi<br>Szczegóły Przekroj<br>Właściwości Element | ×<br>storia<br>u<br>ntu |
|                                                                                                    |                                                                                                    |                                                                    | Wyjdź P                                               | omoc                    |

#### Właściwości elementu:

W tej zakładce możesz zdefiniować fizyczne właściwości wszystkich wybranych elementów tego samego rodzaju lub tylko tych elementów, które mają określony przekrój poprzez użycie odpowiedniego filtra.

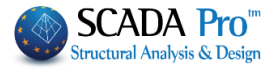

| wybierz nowy                                                                                                    | v przekrój klikaj                                               | ąc w     | Właściwości                                     |                          |               | ×        |
|----------------------------------------------------------------------------------------------------|-----------------------------------------------------------------|----------|-------------------------------------------------|--------------------------|---------------|----------|
| Do Prz                                                                                                    | rekrój nac                                                      | tonnio   | Zwolnienia Elementó                             | w Stałe odsunięcie       | Rysuj         | Historia |
|                                                                                                    | 1103                                                            | stępnie  | Materiał                                        | Przekrój                 | Szczegóły P   | rzekroju |
| program au                                                                                                    | tomatycznie uz                                                  | zupełni  | Węzły                                           | Rodzaj Elementu          | Właściwości   | Elementu |
| parametry. Mo                                                                                                    | ożna modyfikowa                                                 | ć lub    | Belka                                           | $\sim$                   | B-3d          | ~        |
| określać wart                                                                                                    | ości ręcznie, p                                                 | oprzez   | Warnt Belka betopou                             |                          |               | ~        |
| zaznaczenie od                                                                                                    | lpowiednich pól,                                                | wybór    | Warst Deixa Detonov                             |                          |               |          |
| działania (=) i                                                                                                    | wprowadzanie n                                                  | lowvch   | Od Przeł                                        | kroj                     |               |          |
| wartości                                                                                                    |                                                                 | - /-     | Do Przeł                                        | krój                     |               | X        |
| Na przykład                                                                                                    | ieśli chcemy zwi                                                | iekszyć  | =                                               | + -                      | Χ /           |          |
| rozmiar dwukro                                                                                                    | tnie wybieramy dz                                               | viałania | □ A(m^2) =                                      |                          | (m^2) =       | 0        |
|                                                                                                    | tille, wybierainy uz                                            | lalallie | Alt(m^2)                                        |                          | ···· 2) =     | 0        |
| i wpisujem                                                                                                    | ıy 2.                                                           |          | AK(m 2) -                                       |                          | m 2) -        | 0        |
|                                                                                                    |                                                                 |          | (dm 4) =                                        |                          | =<br>MD= (==) | 0        |
|                                                                                                    |                                                                 |          | ly(dm 4) =                                      |                          | mPa/cm) =     | •        |
| Aby zatwierdzic                                                                                                    | zmiany klikamy p                                                | rzycisk  | lz(dm^4) =                                      | Grut                     | pość (cm) =   | U        |
| Zastosuj.                                                                                                    |                                                                 |          |                                                 |                          |               | Zastosuj |
|                                                                                                    |                                                                 |          |                                                 |                          |               |          |
|                                                                                                    |                                                                 |          |                                                 |                          | Wyjdź         | Pomoc    |
|                                                                                                    | = +                                                             | -        | X                                               | 1                        |               |          |
|                                                                                                    | - 0                                                             |          | A                                               | - 0                      |               |          |
| 1 1 1 1 1 1 1 1                                                                                                    | = 0                                                             |          | Asy(m 2)                                        | = 0                      |               |          |
| A(m ∠)                                                                                                    |                                                                 |          |                                                 |                          |               |          |
| A(m 2)                                                                                                    | = 0                                                             |          | Asz(m^2)                                        | = 0                      |               |          |
| A(m 2)                                                                                                    | = 0                                                             |          | Asz(m^2)                                        | = 0                      |               |          |
| A(m <sup>2</sup> )                                                                                                    | = 0<br>= 0                                                      |          | Asz(m^2)<br>beta                                | = 0<br>= 0               |               |          |
| Ak(m^2)                                                                                                    | = 0<br>= 0                                                      |          | Asz(m^2)<br>beta                                | = 0<br>= 0               |               |          |
| Ak(m^2)<br>k(m^2)<br>k(dm^4)<br>ly(dm^4)                                                                                                    | = 0<br>= 0<br>= 0                                               |          | Asz(m^2)<br>beta<br>Ks (MPa/cm)                 | = 0<br>= 0<br>= 0        |               |          |
| <ul> <li>A(m<sup>2</sup>)</li> <li>Ak(m<sup>2</sup>)</li> <li>lx(dm<sup>4</sup>)</li> <li>ly(dm<sup>4</sup>)</li> <li>lz(dm<sup>4</sup>)</li> </ul> | = 0<br>= 0<br>= 0                                               |          | Asz(m^2)<br>beta<br>Ks (MPa/cm)<br>Grubość (cm) | = 0<br>= 0<br>= 0        |               |          |
| Ak(m <sup>2</sup> )<br>Ak(m <sup>2</sup> )<br>k(dm <sup>4</sup> )<br>ly(dm <sup>4</sup> )<br>lz(dm <sup>4</sup> )                                   | = 0<br>= 0<br>= 0<br>= 0                                        |          | Asz(m^2)<br>beta<br>Ks (MPa/cm)<br>Grubość (cm) | = 0<br>= 0<br>= 0<br>= 0 |               |          |
| Ak(m^2)<br>K(m^2)<br>k(dm^4)<br>ly(dm^4)<br>lz(dm^4)                                                                                                | =       0         =       0         =       0         =       0 |          | Asz(m^2)<br>beta<br>Ks (MPa/cm)<br>Grubość (cm) | = 0<br>= 0<br>= 0<br>= 0 |               |          |

# Zwolnienia elementu:

W zakładce tej można definiować zwolnienia na początku i końcu elementu.

| Węzły     |         |       | ęzły Rodzaj Elementu |          |          |      | Właściwości Elementu |                   |  |      |          |  |
|-----------|---------|-------|----------------------|----------|----------|------|----------------------|-------------------|--|------|----------|--|
| Mater     | iał     |       | F                    | Przekrój |          |      |                      | Szczegóły Przekro |  |      | oju      |  |
| Zwoinieni | a Eleme | ntow  |                      | Stałe    | odsunięc | ie   |                      | Rysuj H           |  |      | listoria |  |
| Belka     |         |       | `                    | ~        |          |      |                      | B-3d              |  |      | ~        |  |
| Narstwa   | Linie o | kręgi |                      |          |          |      |                      |                   |  |      | $\sim$   |  |
| Start i   | Od      |       |                      | Do       | Kor      | niec | ⊳j—                  | Od                |  |      | Do       |  |
| N         |         |       | Ν                    |          |          |      | Ν                    |                   |  | Ν    |          |  |
| 🗆 Vy      |         |       | Vy                   |          |          |      | Vy                   |                   |  | Vy   |          |  |
| 🗌 Vz      |         |       | Vz                   |          |          |      | Vz                   |                   |  | Vz   |          |  |
| Mx        |         |       | Mx                   |          |          |      | Mx                   |                   |  | Mx   |          |  |
| 🗌 My      |         |       | My                   |          |          |      | My                   |                   |  | Му   |          |  |
| Mz        |         |       | Mz                   |          |          |      | Mz                   |                   |  | Mz   |          |  |
|           |         |       |                      |          |          |      |                      |                   |  |      |          |  |
|           |         |       |                      |          |          |      |                      |                   |  | Zact |          |  |
|           |         |       |                      |          |          |      |                      |                   |  | Zasu | usuj     |  |

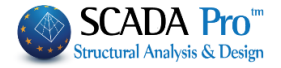

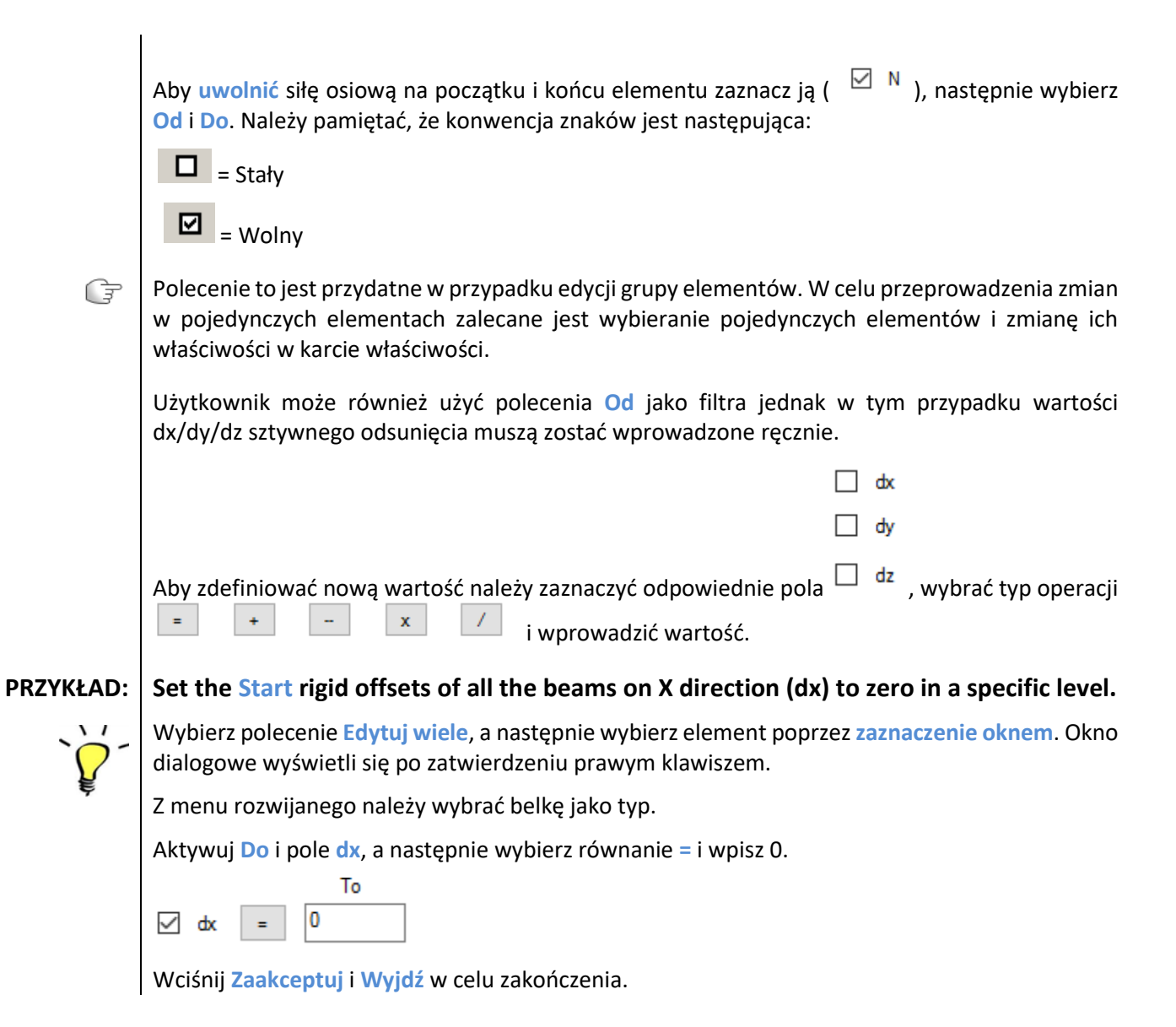

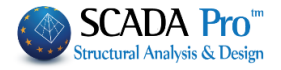

## Rysuj:

W zakładce tej można modyfikować warstwę i kolory wybranych elementów.

| Użytkownik może wybrać polecenie Od      | Właściwości       |                      | ×                    |
|------------------------------------------|-------------------|----------------------|----------------------|
| warstwy i Do warstwy w celu wyboru       | Materiał          | Przekrój             | Szczegóły Przekroju  |
| kilku typów elementu, a następnie z      | Węzły             | Rodzaj Elementu      | Właściwości Elementu |
| kryterium kolorów wybrać jaki ma zostać  | Zwolnienia Elemen | tów Stałe odsunięcie | Rysuj Historia       |
| przypisany do wybranej wcześniej grupy.  |                   |                      |                      |
|                                          | Z Warstwy         | Linie okreai         | $\sim$               |
|                                          |                   | Linia alumai         |                      |
|                                          |                   | Linie okręgi         | ~                    |
|                                          |                   |                      |                      |
|                                          |                   |                      |                      |
|                                          |                   |                      |                      |
|                                          |                   |                      |                      |
|                                          |                   |                      |                      |
|                                          | Do Koloru         | 0                    |                      |
|                                          |                   | <u> </u>             |                      |
|                                          |                   |                      |                      |
|                                          |                   |                      | 7                    |
|                                          |                   |                      | Zastosuj             |
|                                          |                   |                      |                      |
|                                          |                   |                      | Wyjdź Pomoc          |
|                                          |                   |                      |                      |
| Aktywacja pola Do warstwy służy do zm    | liany wybranyci   | n elementow z war    | stwy.                |
| Do Warstwy Linia okrogi                  |                   |                      | ~                    |
|                                          |                   |                      | ~                    |
| Taka sama procedura tvezv sie koloru     |                   |                      |                      |
| Taka salila procedula tyczy się koloru.  |                   |                      |                      |
|                                          |                   |                      |                      |
| Do Kolonu                                |                   |                      |                      |
|                                          |                   |                      |                      |
| Historia:                                |                   |                      |                      |
| historia.                                |                   |                      |                      |
| W tej zakładce zmiany jakie zostały doko | nane wyświetla    | iją się w postaci pl | iku tekstowego. Aby  |
| wyczyścić należy kliknąć Wyczyść.        | -                 |                      |                      |
|                                          |                   |                      |                      |
|                                          |                   |                      |                      |
|                                          |                   |                      |                      |
|                                          |                   |                      |                      |
|                                          |                   |                      |                      |
|                                          |                   |                      |                      |
|                                          |                   |                      |                      |
|                                          |                   |                      |                      |
|                                          |                   |                      |                      |
|                                          |                   |                      |                      |
|                                          |                   |                      |                      |
|                                          |                   |                      |                      |
|                                          |                   |                      |                      |
|                                          |                   |                      |                      |
|                                          |                   |                      |                      |
|                                          |                   |                      |                      |
|                                          |                   |                      |                      |

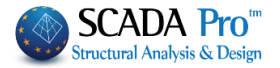

#### 1.3. Warstwy - poziomy

Grupa komend Warstwy-Poziomy zawiera następujące polecenia:

- Utwórz warstwy i poziomy
- Edytuj warstwy i poziomy
- Przenieść warstwy i poziomy
- Przejście pomiędzy poziomami

| 🔔 - 🛃 XZ - 3-900.00 - 1 |   |
|-------------------------|---|
| Lines-Circles           | Ŧ |
| Layers - Levels         |   |

Po najechaniu kursorem na komendę zostanie wyświetlona informacja czego dotyczy dane polecenie.

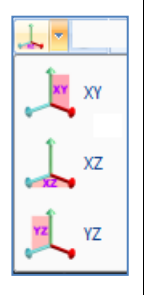

Ŧ

Polecenie to służy do tworzenia i edycji poziomów konstrukcji.

Domyślnie płaszczyzna XZ jest wybrana.

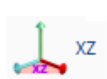

W oknie dialogowym można dodawać lub usuwać poziomy konstrukcji.

| Usur<br>Prze<br>Usur | h<br>suń<br>h poziomy<br>Wykonać | Nazwa 3<br>Wysokość (cm) | 980                                  | - 0<br>+ 0       |                   | Ilość                | 5<br>Dodaj                                                                                                    |
|----------------------|----------------------------------|--------------------------|--------------------------------------|------------------|-------------------|----------------------|----------------------------------------------------------------------------------------------------|
| n/n<br>0<br>1<br>2   | Nazwa<br>O<br>3                  |                          | Wysokość<br>0.00<br>380.00<br>680.00 | R.L.C.<br>♥<br>≫ | Równa H<br>🕤<br>🖆 | 3D<br>20<br>20<br>20 | Zaznacz Wszystk<br>Odznacz Wszystk<br>R.L.C<br>USUŃ R.L.C.<br>Blokuj Poziom<br>Odblokuj Poziom<br>Wyświeti w 3D |

 Można zmieniać istniejące poziomy: wybierz Edycja, a następnie wybierz poziom z listy (zmieni kolor na niebieski). Wprowadź nową nazwę lub inną wysokość i kliknij Wykonać.

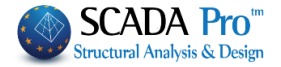

 Można tworzyć nowe poziomy: wybierz opcję Nowy poziom i wpisz jego nazwę oraz wysokość. Określ przedział "+" i "-", żeby uniknąć sytuacji w której elementy o nierównej wysokości, nachylenia czy pionowe elementy siatki z danego poziomu będą przechodziły do innych poziomów (dystrybucja masy) i aby były one widoczne w bieżącym widoku poziomu.

## PRZYKŁAD:

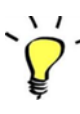

Na przykład 2 piętro o wysokości 700cm ma nierówną wysokość do poziomu 600cm. Wpisz "-", 150 (cm) . Gdy włączysz widok 2 piętra będziesz widział nie tylko elementy należące do tego piętra, ale także wszystkie elementy zlokalizowane do 150 cm poniżej.

 W polu Dodaj wiele poziomów wpisz najpierw wysokość pomiędzy dwoma poziomami a następnie ilość poziomów, które chcesz dodać i naciśnij przycisk Dodaj. Jest to automatyczny sposób na dodanie wszystkich pięter danego budynku.

| Add multiple leve | ls |  |
|-------------------|----|--|
| Number            | 3  |  |
| Ado               | 1  |  |

- W celu usunięcia poziomu wybierz opcję Usuń z rozwijanej listy a następnie wybierz poziom, który chcesz usunąć i zatwierdź przyciskiem Redefiniuj. To polecenie <u>usuwa</u> poziom oraz wszystkie należące do niego elementy.
- Wybierz Przesuń z listy rozwijanej, aby zmienić kolejność poziomów i przesunąć poziom na kolejną pozycję. Najpierw wybierz poziom, który chcesz przesunąć i wybierz opcję Przesuń i zatwierdź przyciskiem Redefiniuj. Poziom przesuwa się o jedna pozycję w dół. Jest to przydatne polecenie, kiedy chcemy dodać kolejny poziom pomiędzy dwoma już istniejącymi.
- Druga opcja Usuń na końcu listy rozwijanej jest bardzo podobna do poprzedniej z jednym wyjątkiem. To polecenie <u>usuwa poziom, ale nie elementy należące do niego</u>.

Po wstawieniu poziomy są wyświetlane jako lista zawierająca numer ID, nazwę, wysokość oraz Rigid Link Constrain (R.L.C.), równą wysokość oraz widoczność 3D.

Następujące symbole pokazują czy parameter jest aktywny lub nie:

🔆 🕤 💆 : Aktywny

💡 🔒 🏶 : Nieaktywny

W celu zmodyfikowania trzech ostatnich parametrów, można użyć poleceń po prawej stronie. Najpierw wybierz poziom lub poziomy, a następnie:

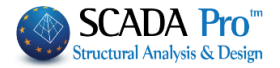

- R.L.C. albo Non R.L.C.
- Równa wysokość aby zablokować wysokość 

   Oznacza to, że wszystkie nowe elementy zostaną utworzone na tej samej wysokości niezależnie od rzeczywistej.
- Wyświetl w 3D aby wyświetlić poziomy w 3D.
- Ukryj w 3D aby ukryć w widoku 3D.

Stworzenie poziomów na tej samej rzędnej jest niemożliwe.

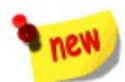

Ŧ

SCADA Pro pozwala na łączenie elementów liniowych i powierzchniowych w tym samym projekcie.

Na dole okna, użytkownik może wybrać metodę łączenia węzłów słupów z powierzchniową siatką MES. Dostępne są cztery metody używając kinematycznych ograniczeń lub elementów łączeniowych.

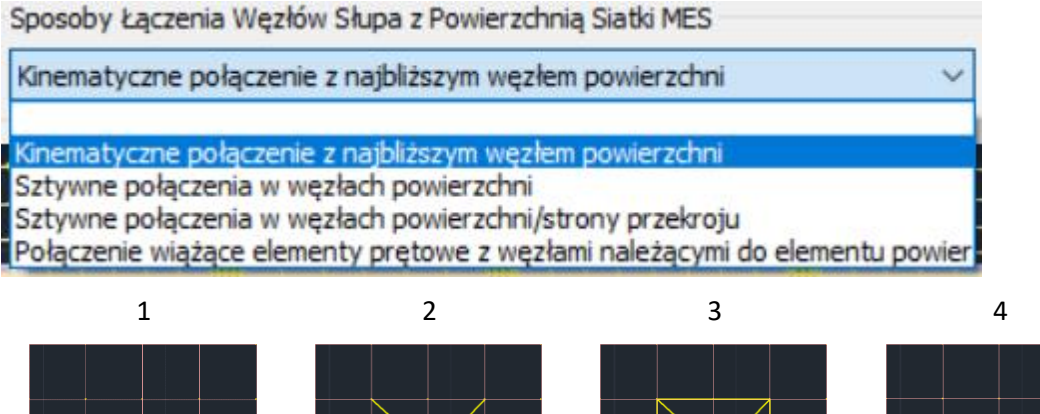

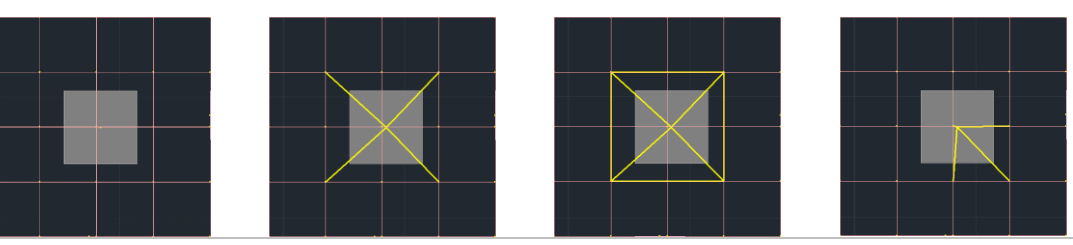

Należy wybrać poziom, rodzaj łączenia i kliknać OK.

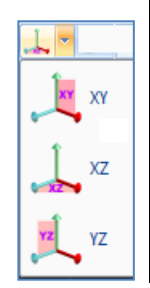

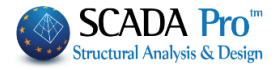

W oknie dialogowym poziomów pojawia się następujące wartości:

| vel X | Y (cm)  |        |        |   |      |           |
|-------|---------|--------|--------|---|------|-----------|
|       |         | -      | +      | ^ | From | 0         |
| 1     | 0.00    | 100.00 | 100.00 |   | То   | 1500      |
| 2     | 300.00  | 100.00 | 100.00 |   | Chan | 300       |
| 3     | 600.00  | 100.00 | 100.00 |   | Step |           |
| 4     | 900.00  | 100.00 | 100.00 |   | -    | 100       |
| 5     | 1200.00 | 100.00 | 100.00 |   | +    | 100       |
| 6     | 1500.00 | 100.00 | 100.00 |   | ٨    | d to List |
| 7     | 0.00    | 0.00   | 0.00   |   | ~    |           |
| 8     | 0.00    | 0.00   | 0.00   |   | C    | lear List |
| 9     | 0.00    | 0.00   | 0.00   |   |      | ОК        |
| 10    | 0.00    | 0.00   | 0.00   |   |      | с I       |
|       |         |        |        | ~ |      | Lancel    |

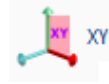

- W polu Od wpisz wartość odpowiadającą pierwszemu poziomowi (0).
- W polu Do wpisz wysokość (np. 210cm).
- W polu Krok wpisz względną odległość pomiędzy dwoma poziomami wzdłuż wysokości (np. 300cm).
- W celu wyświetlenia elementów poza zasięgiem poziomu, należy uzupełnić "-" I "+" podając odpowiednie warości wysokości w cm.

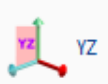

Analogia do edycji w płaszczyźnie XZ.

| To polecenie używane jest do <b>przesuwania</b> płaszczyzn osi XY, XZ, YZ | •              |        |
|---------------------------------------------------------------------------|----------------|--------|
| Wybierz polecenie, aby wyświetlić następujące okno dialogowe:             | Przesuń Poziom | ×      |
| Wybierz poziom i wybierz pole "względny" oraz wpisz wartość               | Poziom         | XY ~   |
| odległości, o którą ma nastąpić przesunięcie.                             | Odległość      | 0      |
|                                                                           | Zależny        |        |
|                                                                           | OK             | Anuluj |
|                                                                           |                |        |

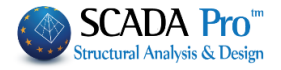

1

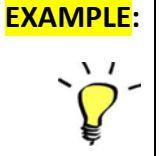

W przykładzie poziom XY jest przesunięty o 500 cm od początku osi.

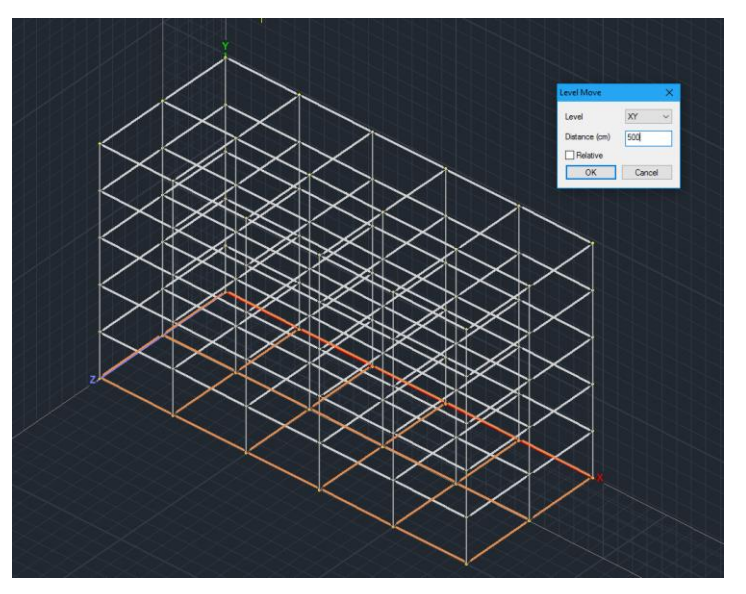

Zamiana z widoku 3D na 2D i z powrotem przywraca poziomy do początkowej pozycji.

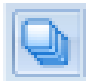

F

To polecenie jest wykorzystywane do **edycji** domyślnych warstw i **tworzenia** nowych. Za pomocą lewego przycisku myszy kliknij ikonę. Pojawi się następujące okno dialogowe:

| lenadžer Warstw                             |          |            |           | ×                       |
|---------------------------------------------|----------|------------|-----------|-------------------------|
| Bieżąca Linie okręgi                        |          |            |           | Poziomy XZ (Kodygnacje) |
| Nowa                                        |          |            |           | Odśwież                 |
| Numer                                       | Widoczne | Edytowalne | Kola ^    | Zaznacz Wszystko        |
| Linie okręgi<br>Słup betonowy               | a<br>a   | l∎<br>∎    |           | Odznacz Wszystko        |
| Płaszcz betonowy<br>Belka betonowa          | a<br>a   | ∎<br>∎     | E<br>E    | Widoczne                |
| Betonowa ława fund.<br>Ława fund. spinająca | a<br>a   | <br>       | 2         | Niewidoczne             |
| Fundamenty<br>Stup. Stalowy                 | a<br>a   |            |           | Odblokowane             |
| <                                           |          | -          | >         | Zablokowane             |
| Jsuń Dane<br>Cały Model W Osiach X          | XZ Wg Wa | rstw Pok   | każ Model | OK Anuluj               |

- <u>Bieżąca</u>: To polecenie pozwala na zmianę bieżącej warstwy. Wybierz warstwę z listy i wybierz opcję <u>Bieżąca</u>,
- <u>Nowa</u>: To polecenie pozwala na utworzenie nowej warstwy. Uzupełnij pole opisu i kliknij Nowa.

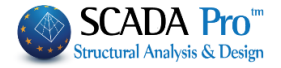

- Poziomy XZ Piętra: Polecenie to pozwala otworzyć okno dialogowe Poziomy w celu • wprowadzenia zmian. ( zobacz 🚧 🏹 ) • Aktualizuj: Polecenie służące do zatwierdzania i zapisywania zmian na istniejącej warstwie. Z listy rozwijanej wybierz warstwę, wpisz nową nazwę i kliknij Aktualizuj. • Zaznacz wszystko / Odznacz wszystko: Komendy wykorzystywane do wprowadzania zmian grupowych we wszystkich warstwach. Można również wybrać tylko niektóre z warstw za pomocą lewego przycisku myszy i klawisza CTRL. • <u>Widoczny</u> 🍳 / <u>Niewidoczny</u> 🏶 : Te polecenia są wykorzystywane do pokazywania lub ukrywania elementów na bieżącej warstwie. • Edytowalny 🚽 / Nieedytowalny 🖴 : Opcja ta umożliwia lub zabrania możliwość
- wprowadzania zmian w danej warstwie.
- Usuń dane: Pole umożliwiające usunięcie modelu matematycznego w całym projekcie lub jego części.

| Usuń Dane<br>Cały Model W Osiac                               | h XZ Wg Warstw Pokaż Model OK Anuluj                                                                                                    |  |  |  |
|---------------------------------------------------------------|----------------------------------------------------------------------------------------------------|--|--|--|
| Cały model                                                    | Polecenie to usuwa całkowicie model matematyczny modelu                                                                                                    |  |  |  |
| W Osiach XZ + Tylko model                                     | Usuń elementy należące do wybranych warstw z aktualnie wybranej warstwy XZ.                                                                                                    |  |  |  |
|                                                               | Najpierw wybierz jedną lub więcej warstw, później dezaktywuj<br>"Tylko model" i wciśnij "W Osiach XZ".                                                                                                    |  |  |  |
| W Osiach XZ + Tylko model<br>Wg warstw + Tylko model          | W tym przypadku wybierz jedną lub więcej warstw a następnie<br>zaznacz pole "Tylko model" a następnie kliknij przycisk "Dla<br>poziomu XZ", aby usunąć model matematyczny elementów<br>należących do wybranych warstw na bieżącym poziomie XZ.<br>W tym przypadku wybierz jedną lub więcej warstw a następnie<br>odznacz pole "Tylko model" i kliknij "Po poziomie", aby usunąć<br>wszystkie element należace do wybranych warstw |  |  |  |
| Wg warstw + Tylko model                                       | W tym przypadku wybierz jedną lub więcej warstw i zaznacz pole<br>"Tylko model" a następnie kliknij przycisk "Po poziomie", aby<br>usunąć model matematyczny wszystkich elementów należących<br>do wybranych warstw.                                                                                                    |  |  |  |
| Za pomocą lewego przycisku<br>strzałkę w celu rozwinięcia lis | myszy kliknij na Lines circles Pro                                                                                                    |  |  |  |

Lines circles

warstwa jest zawsze zaznaczona w oknie.

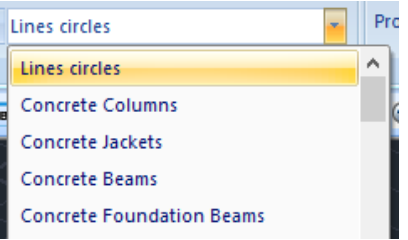

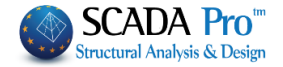

#### 1.4. Modyfikacja

Grupa komend Modyfikacja jest wykorzystywana, aby sprawdzić i zmienić właściwości fizycznego lub matematycznego modelu następujących elementów:

- Przekrój
- Element
- Węzeł

Ŧ

- Powierzchnia
- Wyrównanie słupa

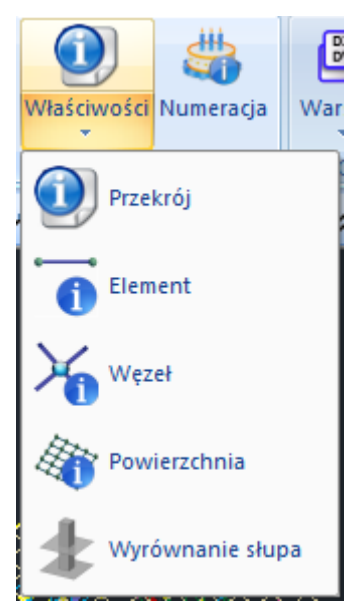

Wybierz polecenie Właściwości i rodzaj elementu z listy (przekrój, element, węzeł, powierzchnia) a następnie kliknij na ten element. Po prawej stronie ekranu pojawi się okno Właściwości zawierające wszystkie właściwości wybranego elementu.

Można również wyświetlić właściwości poprzez wybranie elementu i kliknięcie lewym przyciskiem myszy. Pamiętaj, aby zawsze wyjść z poprzedniego procesu wyboru za pomocą prawego przycisku myszy.

27

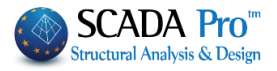

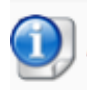

# Przekroje:

| 1   |                        |               |             |                          |             |                   |     |                        |                                                                                                    |
|-----|------------------------|---------------|-------------|--------------------------|-------------|-------------------|-----|------------------------|----------------------------------------------------------------------------------------------------|
| Wł  | aściwości              | <b></b>       | Właściwości | φ.                       | Właściwości | <b>‡</b>          | Wła | aściwości              | д                                                                                                    |
| 8   | : ≙↓ 🔟 🗲               |               | 8⊪ 2↓ 🔲 🗲   |                          | 8⊪ 2↓ 🔲 🗲   |                   |     | ⊉↓ 💷 🗲                 |                                                                                                    |
| n/i | n                      | 23            | n/n         | 2                        | n/n         | 201               | n/r | 1                      | 257                                                                                                    |
| Wa  | arstwa                 | Słup betonowy | Warstwa     | Słup betonowy            | Warstwa     | Belka betonowa    | Wa  | rstwa                  | Belka betonowa                                                                                             |
| Ко  | lor                    | 10            | Kolor       | 10                       | Kolor       | 31                | Kol | or                     | 31                                                                                                    |
| Ty  | p                      | B-3d          | Przekrój    |                          | Przekrój    |                   | Тур | )                      | B-3d                                                                                                    |
| ÷   | Przekrój               |               | Materiał    | Beton                    | Materiał    | Beton             | ŧ   | Przekrój               |                                                                                                    |
|     |                        | +bv+          | Тур         | C20/25                   | Тур         | C20/25            |     |                        | +bw+                                                                                                    |
|     |                        |               | Przekrój    | Przekrój prostokątny słu | Przekrój    | Belka prostokątna |     |                        |                                                                                                    |
| Ma  | apa bitowa             | Zq<br>↓       | Mapa bitowa | → by → ↓<br>B            | Mapa bitowa | ← bw → ↑          | Ma  | pa bitowa              | <u></u><br><u></u><br><u></u><br><u></u><br><u></u><br><u></u><br><u></u><br><u></u><br><u></u><br><u></u> |
|     | Węzły                  |               |             |                          |             |                   | Ξ   | Węzły                  |                                                                                                    |
|     | Pierwszy Węzeł         | 61            |             |                          |             |                   |     | Pierwszy Węzeł         | 1734                                                                                                    |
|     | Ostatni Węzeł          | 23            | 😑 Geometria |                          | 🖻 Geometria |                   |     | Ostatni Węzeł          | 23                                                                                                    |
|     | L(m)                   | 2.66          | by          | 35.00                    | bw          | 24.00             |     | L(m)                   | 0.44                                                                                                    |
| -   | Wybierz Przekrój z Bib | lioteki       | bz          | 35.00                    | h           | 60.00             | Ξ   | Wybierz Przekrój z Bib | lioteki                                                                                                    |
|     | Materiał               | Beton         | Kąt         | 0.0                      | Kąt         | 0.0               |     | Materiał               | Beton                                                                                                    |
|     | Тур                    | C20/25        | Osadzony    |                          | Odwrócony   |                   |     | Тур                    | C20/25                                                                                                    |
| -   | Sztywne odsunięcie (cr |               | Więcej      |                          | Więcej      |                   | Ξ   | Sztywne odsunięcie (c  | m)                                                                                                    |
|     | dx (Początek)          | 0.0           |             |                          |             |                   |     | dx (Początek)          | -0.0000                                                                                                    |
|     | dx (Koniec)            | 0.0           |             |                          |             |                   |     | dx (Koniec)            | -0.0000                                                                                                    |
|     | dy (Początek)          | 0.0           |             |                          |             |                   |     | dy (Początek)          | 0.0                                                                                                    |
|     | dy (Koniec)            | 0.0           |             |                          |             |                   |     | dy (Koniec)            | 0.0                                                                                                    |
|     | dz (Początek)          | 0.0           |             |                          |             |                   |     | dz (Początek)          | 0.0000                                                                                                    |
|     | dz (Koniec)            | 0.0           |             |                          |             |                   |     | dz (Koniec)            | 17.50                                                                                                    |
| Ξ   | Zwolnienia elementu    |               |             |                          |             |                   | Ξ   | Zwolnienia elementu    |                                                                                                    |
|     | N (Początek)           |               |             |                          |             |                   |     | N (Początek)           |                                                                                                    |
|     | N (Koniec)             |               |             |                          |             |                   |     | N (Koniec)             |                                                                                                    |
|     | Vy (Początek)          |               |             |                          |             |                   |     | Vy (Początek)          |                                                                                                    |
|     | Vy (Koniec)            |               |             |                          |             |                   |     | Vy (Koniec)            |                                                                                                    |
|     | Vz (Początek)          |               |             |                          |             |                   |     | Vz (Początek)          |                                                                                                    |
|     | Vz (Koniec)            |               |             |                          |             |                   |     | Vz (Koniec)            |                                                                                                    |
|     | Mx (Początek)          |               |             |                          |             |                   |     | Mx (Początek)          |                                                                                                    |
|     | Mx (Koniec)            |               |             |                          |             |                   |     | Mx (Koniec)            |                                                                                                    |
|     | My (Początek)          |               |             |                          |             |                   |     | My (Początek)          |                                                                                                    |
|     | My (Koniec)            |               |             |                          |             |                   |     | My (Koniec)            |                                                                                                    |
|     | Mz (Początek)          |               |             |                          |             |                   |     | Mz (Początek)          |                                                                                                    |
|     | Mz (Koniec)            |               |             |                          |             |                   |     | Mz (Koniec)            |                                                                                                    |
| -   | Momenty bezwładnośc    |               |             |                          |             |                   | -   | Momenty bezwładnoś     | ci                                                                                                    |
|     |                        |               |             |                          |             |                   |     |                        |                                                                                                    |

Wybierz element poprzez kliknięcie lewym przyciskiem myszy w widoku 2D lub 3D lub z listy drzewa. Wybrany element podświetli się na czerwono w celu łatwiejszej do okregi identyfikacji.

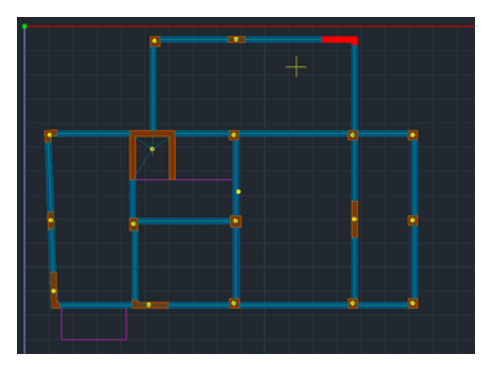

Supy
 Supy
 Supy
 Supy
 Supy
 Supy
 Belki matematyczne
 Siatka 2D
 Phyty

- Pionowa lista Właściwości wyświetla fizyczne i geometryczne cechy wybranego element względem jego rodzaju.
- Wprowadzaj zmiany bezpośrednio w pionowym pasku lub kliknij więcej by otworzyć okno dialogowe z wszystkimi parametrami elementu.

6

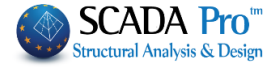

Na przykład, wybór słupa i kliknięcie więcej otwiera okno dialogowe z parametrami wybranego słupa:

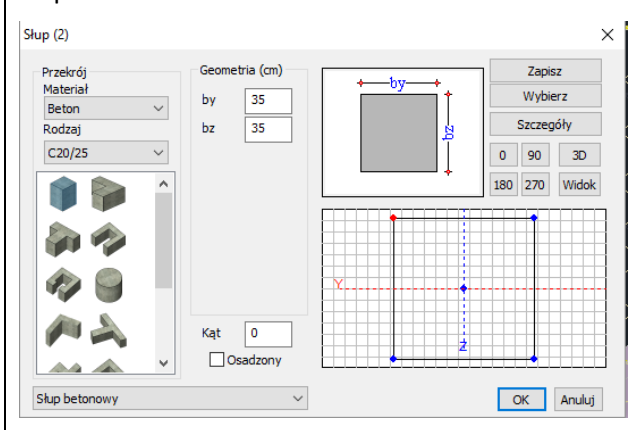

Element: Wybierz to polecenie a następnie kliknij lewym przyciskiem myszy, aby wybrać element, w widoku 2D lub 3D albo z listy Drzewa.

Wybrany element jest podświetlony w celu jego łatwiejszej identyfikacji.

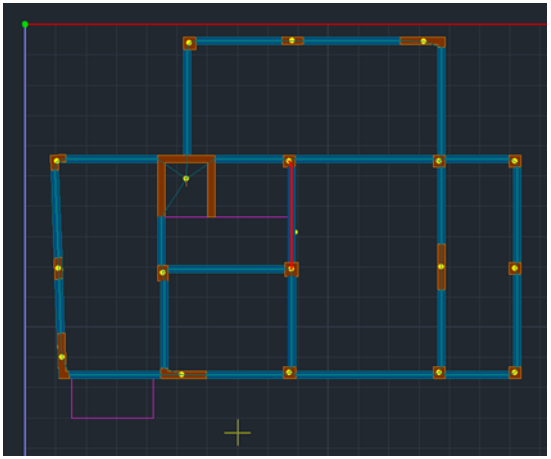

- Pionowa lista właściwości wyświetla fizyczne i geometryczne cechy wybranego elementu liniowego w zależności od jego rodzaju.

- Wprowadź zmiany bezpośrednio w pionowym pasku zadań lub kliknij więcej, aby otworzyć okno dialogowe z wszystkimi parametrami elementu liniowego.

| Element Li | niowy         |          |         |        |             |               |                   | ×         |
|------------|---------------|----------|---------|--------|-------------|---------------|-------------------|-----------|
| Δ/Δ        | 23            | Tvn      | B-3d    | $\sim$ | A(m^2)      | 0.1225        | Asz(m^2)          | 0.1020833 |
| Wezełi     | 61            | i        | 23      |        | Ak(m^2)     | 0.1225        | beta              | 0         |
| Materiał   | Beton         | 1.       |         | $\sim$ | Ix(dm^4)    | 21.133301     | E(GPa)            | 30        |
| Rodzai     | C20/25        |          |         | ~      | Iy(dm^4)    | 12.505208     | G(GPa)            | 12.5      |
| Przypisy   | wanie Przekro | oju      |         |        | Iz(dm^4)    | 12.505208     | ε <b>(kN/m^3)</b> | 25        |
| Słup       | $\sim$        | P        | rzekrój |        | Asy(m^2]    | 0.1020833     | at*10^-5          | 1         |
| C          | 35/35         | Słup     |         | $\sim$ | Stała Podło | oża Ks (MPa/c | m)                | 0         |
| Wy         | vsoka Sztywn  | ość Elen | nentu   |        |             |               |                   |           |
| Sztywne    | Odsunięcie (  | cm)      |         |        | Zwolnien    | ia Elementów  |                   |           |
| 5          | Start i       | Fina     | l j     |        |             | N Vy          | Vz Mx I           | ly Mz     |
| Dx 0       |               | 0        |         |        | Final j     |               |                   |           |
| Dy 0       |               | 0        |         |        | Skin heta   | 001411/       |                   | ~         |
| Dz 0       |               | 0        |         |        | onap bette  |               |                   | -         |
|            |               |          |         |        | OK          | Anu           | iuj S             | zczegoły  |

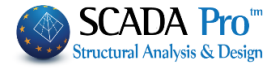

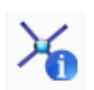

Węzeł: Wybierz polecenie a następnie kliknij lewym przyciskiem myszy, aby wybrać węzeł w widoku 2D lub 3D albo wybierz węzeł z listy "drzewa".

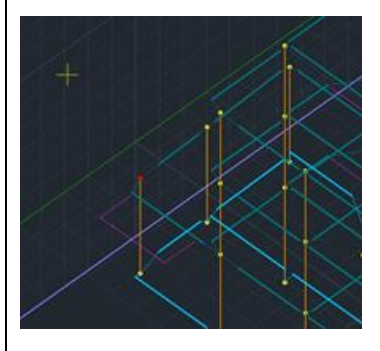

| <b>∑</b> ] - ₽      |
|---------------------|
|                     |
| 🖧 Arcs              |
|                     |
| Beams               |
| Columns             |
| 🖶 📥 Footings        |
| 🖶 🚣 Nodes           |
| 1 -680.00 -2-680.00 |
| 2 -680.00 -2-680.00 |
|                     |
| 4 -680.00 -2-680.00 |

- Pionowa lista właściwości wyświetla fizyczne i geometryczne cechy wybranego węzła.

 Wprowadź zmiany bezpośrednio w pionowym pasku zadań lub kliknij Więcej w wyświetlenia okna dialogowego zawierającego wszystkie parametry węzła.

|      |                 |             | Node            |      |                | × |
|------|-----------------|-------------|-----------------|------|----------------|---|
| 1    | No C            | Coordi<br>0 | nates (cm)<br>Y | D    | Z 0            |   |
| Deg  | grees of Freedo | m           | Node            | Spri | ing            |   |
| Dx   | Free            | ~           | 0               | 0    | kN/m           |   |
| Dy   | Free            | ~           | 0               | 0    | kN/m           |   |
| Dz   | Free            | ¥           | 0               | 0    | kN/m           |   |
| Rx   | Free            | ~           | 0               | 0    | kNm/rad        |   |
| Ry   | Free            | ¥           | 0               | 0    | kNm/rad        |   |
| Rz   | Free            | ¥           | 0               | 0    | kNm/rad        |   |
|      | Master Node     | •           | Free Node       |      | Fixed Node     |   |
|      | Slave           | Node        | e To :          | 0    |                |   |
| Math | nematical Model |             | ¥               | ОК   | Cancel Details |   |

Powierzchnia: Wybierz polecenie a następnie kliknij lewym przyciskiem myszy aby wybrać element powierzchniowy w widoku 2D lub 3D lub z listy drzewa.

Wybrany element jest zaznaczony na czerwono w celu łatwiejszej identyfikacji.

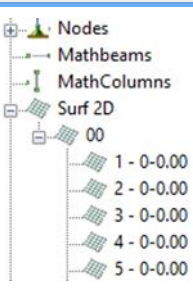

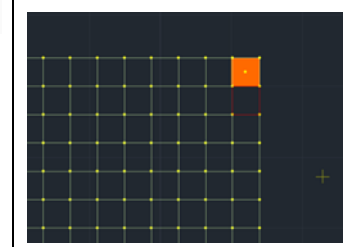

W oknie Właściwości fizyczne i geometryczne charakterystyki elementu są wyświetlowe.

The changes may be applied directly into the **vertical bar** or into the **More** option that opens the dialog box with the characteristics of the surface element.

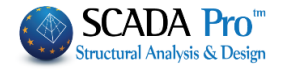

| Elementy Powierzc | hniowe   |             |      |   |                |         |                   |           | ×   |
|-------------------|----------|-------------|------|---|----------------|---------|-------------------|-----------|-----|
| Siatka 3D $\sim$  | PLATE    |             |      |   | Materiał Beton | ~       | Тур               | C20/25    | ~   |
| Powierz.          | S15      |             |      |   | Izotropowe     | Ortotro | powe              | Kąt       | 0   |
| Element Płyta     | ~        | Ks (MPa/cm) | 266  |   |                |         |                   |           |     |
| Nazwa 5740        |          | Grub.(cm)   | 20   |   | Exx (GPa)      | 30      | Gxy (GPa)         | 12.5      |     |
| Węzły             | i        | k           |      |   | Eyy (GPa)      | 30      | ε <b>(</b> kN/m3) | 25        |     |
| 1552 16           | ,<br>518 | 1680        | 1617 | 7 | Ezz (GPa)      | 0       | atx*10-5          | 1         |     |
|                   |          |             |      |   | vxy(0.1-0.3)   | 0.2     | aty*10-5          | 1         |     |
| Line on egi       |          |             |      | • | vxz(0.1-0.3)   | 0.2     | atxy*10-5         | 1         |     |
| OK                |          | Anulu       | ŋ    |   | vyz(0.1-0.3)   | 266     | Exx * vx          | z = Eyy * | vxy |

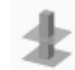

Wyrównanie słupa: Polecenie wykorzystywane jest do zmiany parametrów słupa na jednym lub wielu poziomach.

Wybierz polecenie i kliknij w górny węzeł lub bok słupa, który ma pozostać niezmieniony. W oknie dialogowym pokażą się następujące opcje:

| Cross-Section   | Geometry (cm) |               | Save         |
|-----------------|---------------|---------------|--------------|
| Material        | by 80         | +by+          | Select       |
| Type            | bz 80         |               | Info         |
| C8/10 ~         |               | l I Î         | 0 90 3D      |
|                 |               | · ·           | 180 270 View |
| 000             |               |               |              |
| A 2 A           |               |               |              |
|                 |               | ×             |              |
|                 | Angle 0       |               |              |
|                 | Planted       | ż             |              |
| oncrete Columns | ~             | From 14 To 14 | 4 OK Cancel  |
|                 |               |               |              |

Wprowadź zmiany i w **poziomach** ustaw ilość poziomów, na których ma zostać wykonana zmiana.

| Kondy | gnacja |    |   |
|-------|--------|----|---|
| Od    | 2      | Do | 2 |

X-Współrzędna Y-Współrzędna Z-Współrzędna Stopnie swobody

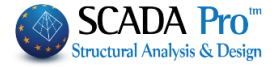

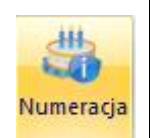

Numeracja: Polecenie umożliwia wyświetlenie informacji o modelu, takich jak: numery, stopnie swobody, moment bezwładności itp.

Po wybraniu polecenia pojawi się następujące okno dialogowe:

| Matenał                                                                                                    | Beton                                                                                                    | ~                          | Belki                                                 | ~                                                                          | Jodaj do listy                   | Vyczyść list |
|----------------------------------------------------------------------------------------------------|----------------------------------------------------------------------------------------------------|----------------------------|-------------------------------------------------------|----------------------------------------------------------------------------|----------------------------------|--------------|
| Тур                                                                                                    | C8/10                                                                                                    | $\sim$                     | 2 D1 - O 24/60 -                                      | B-3d 93 - L:Belka bet                                                      | tonowa                           | ^            |
|                                                                                                    | B-3d                                                                                                    | $\sim$                     | 2 D2 - O 24/60 -<br>2 D3 - O 24/60 -                  | B-3d 109 - L:Belka b<br>B-3d 121 - L:Belka b                               | etonowa<br>etonowa               |              |
|                                                                                                    | Delles                                                                                                    |                            | 2 D4 - O 24/60 -                                      | B-3d 129 - L:Belka b                                                       | etonowa                          |              |
| Rodzaj                                                                                                    | века                                                                                                    | ~                          | 2 D5 - O 24/60 -<br>2 D6 - O 24/60 -                  | B-3d 145 - L:Belka b<br>B-3d 157 - L:Belka b                               | etonowa<br>etonowa               |              |
| Warstwa                                                                                                    | Linie okręgi                                                                                                    | $\sim$                     | 2 D7 - O 24/60 -                                      | B-3d 173 - L:Belka b<br>B-2d 195 - L:Belka b                               | etonowa                          |              |
| Preferencje                                                                                                    | Przekrój                                                                                                    |                            | 2 D9 - O 24/60 -                                      | B-3d 201 - L:Belka b                                                       | etonowa                          |              |
| Kolor                                                                                                    |                                                                                                    |                            | 2 D10 - O 24/60<br>2 D11 - O 24/60<br>2 D12 - O 24/60 | - B-3d 217 - L:Belka I<br>- B-3d 229 - L:Belka I<br>- B-3d 245 - L:Belka I | betonowa<br>betonowa<br>betonowa |              |
| -<br>Zaznacz                                                                                                    |                                                                                                    |                            | 2 D13 - O 24/60                                       | - B-3d 257 - L:Belka                                                       | betonowa                         |              |
| Brak                                                                                                    |                                                                                                    | ~                          | 2 D14 - 0 24/60<br>2 D15 - 0 24/60                    | - B-3d 273 - L:Belka I<br>- B-3d 285 - L:Belka I                           | betonowa<br>betonowa             |              |
| DIGK                                                                                                    |                                                                                                    |                            | 2 D16 - O 24/60                                       | - B-3d 301 - L:Belka                                                       | betonowa                         |              |
| Nybierz elem                                                                                                    | nenty poprzez wykorzy                                                                                                    | ystanie filtr              | ÓWO UZY jodpo                                         | wiedojch filtrá                                                            | wydrakiech ja                    | ak: mater    |
| odzał, typ e                                                                                                    | lementu itp. lub jedn                                                                                                    | iej z grup z               | listy rozwija                                         | nej Belki, a nas                                                           | stępnie klil                     | knij przyc   |
| odai do list                                                                                                    | · · ·                                                                                                    |                            | Numer                                                 | Brak                                                                       |                                  | ~            |
| Dodaj przez filti                                                                                                    | (-) Usuń przez filtr 🚽 nuluj Op                                                                                                    |                            |                                                       | h usunać grupo                                                             | - olomont <i>á</i>               | Sw. Wybi     |
| zyj polecenia                                                                                                    | bodaj miti i osun miti ab                                                                                                    | y oupowie                  |                                                       | n naniác Binhe                                                             | ę elemento                       |              |
| lomont 7 lict                                                                                                    | v (lewy nrzycisk myszy                                                                                                    | i klawicz (*               | TPI www.hrano                                         | element nodśw                                                              | vietla sie na                    | a niehiesk   |
| iement z nst                                                                                                    | y (ic wy pizycisk iiiy 52y                                                                                                    |                            | INL, Wybrane                                          | cicilicii pousi                                                            |                                  |              |
| W nolu Wyśw                                                                                                    | vietl zaznacz nole nun                                                                                                    | ner w celu                 | wyświetlenia                                          | numeracii wyh                                                              | ranvch elei                      | mentów       |
| V polu Wyśv                                                                                                    | vietl zaznacz pole nun                                                                                                    | ner w celu                 | wyświetlenia                                          | numeracji wyb                                                              | ranych elei                      | mentów.      |
| N polu Wyśw                                                                                                    | vietl zaznacz pole nun                                                                                                    | ner w celu                 | wyświetlenia                                          | numeracji wyb                                                              | ranych elei                      | mentów.      |
| N polu Wyśw<br>I listy wybier                                                                                                    | vietl zaznacz pole nun<br>z informacje, które ma                                                                                                    | ner w celu<br>aja zostać v | wyświetlenia<br>wyświetlone.                          | numeracji wyb                                                              | ranych elei                      | mentów.      |
| W polu Wyśv<br>Z listy wybier                                                                                                    | vietl zaznacz pole nun<br>z informacje, które ma                                                                                                    | ner w celu<br>aja zostać v | wyświetlenia<br>wyświetlone.                          | numeracji wyb                                                              | ranych elei                      | mentów.      |
| V polu Wyśv<br>I listy wybier                                                                                                    | vietl zaznacz pole nun<br>z informacje, które ma                                                                                                    | ner w celu<br>aja zostać v | wyświetlenia<br>wyświetlone.                          | numeracji wyb                                                              | ranych elei                      | mentów.      |
| V polu Wyśv<br>I listy wybier                                                                                                    | vietl zaznacz pole nun<br>z informacje, które ma                                                                                                    | ner w celu<br>aja zostać v | wyświetlenia                                          | numeracji wyb                                                              | ranych elei                      | mentów.      |
| V polu Wyśw<br>I listy wybier                                                                                                    | vietl zaznacz pole nun<br>z informacje, które ma                                                                                                    | ner w celu<br>aja zostać v | wyświetlenia                                          | numeracji wyb                                                              | ranych elei                      | mentów.      |
| V polu Wyśw<br>2 listy wybier                                                                                                    | vietl zaznacz pole nun<br>z informacje, które ma                                                                                                    | ner w celu<br>aja zostać v | wyświetlenia                                          | numeracji wyb                                                              | ranych elei                      | mentów.      |
| V polu Wyśw<br>Z listy wybier                                                                                                    | vietl zaznacz pole nun<br>z informacje, które ma                                                                                                    | ner w celu<br>aja zostać v | wyświetlenia                                          | numeracji wyb                                                              | ranych elei                      | mentów.      |
| Wyświetl                                                                                                    | vietl zaznacz pole nun<br>z informacje, które ma                                                                                                    | ner w celu<br>aja zostać v | wyświetlenia                                          | numeracji wyb                                                              | ranych elei                      | mentów.      |
| W polu Wyśw<br>Z listy wybier                                                                                                    | vietl zaznacz pole nun<br>z informacje, które ma                                                                                                    | ner w celu<br>aja zostać v | wyświetlenia                                          | numeracji wyb                                                              | ranych elei                      | mentów.      |
| Wyświetl<br>Numer<br>Brak<br>Przekr<br>Obszar<br>Obszar                                                                                                    | vietl zaznacz pole nun<br>z informacje, które ma                                                                                                    | ner w celu<br>aja zostać v | wyświetlenia                                          | numeracji wyb                                                              | ranych elei                      | mentów.      |
| V polu Wyśw<br>Z listy wybier<br>Wyświetl<br>Numer Brak<br>Przekr<br>Obszał<br>Obszał<br>Obszał                                                                                                    | vietl zaznacz pole nun<br>z informacje, które ma<br>informacje, które ma<br>informacje, które ma                                                                                                    | ner w celu<br>aja zostać v | wyświetlenia                                          | numeracji wyb                                                              | ranych elei                      | mentów.      |
| W polu Wyśw<br>I listy wybier<br>Wyświetl<br>Numer Brak<br>Przekr<br>Obszar<br>Obszar<br>Obszar<br>Pole śc<br>Pole śc                                                                                                    | ý (lewy předeknýse)<br>vietl zaznacz pole nun<br>z informacje, które ma<br>z informacje, które ma<br>v które ma<br>o nania Asy<br>cinania Asy<br>cinania Asy                                                                                                    | ner w celu<br>aja zostać v | wyświetlenia                                          | numeracji wyb                                                              | ranych elei                      | mentów.      |
| V polu Wyśw<br>Ilisty wybier<br>Wyświetl<br>Numer Brak<br>Przek<br>Obsza<br>Obsza<br>Pole ś<br>Pole ś<br>Pole ś                                                                                                    | ý (lewy přzycisk myszy<br>vietl zaznacz pole nun<br>z informacje, które ma<br>i niformacje, które ma<br><sup>6</sup><br>r A<br>r Ak<br>sinania Asy<br>sinania Asy<br>sinania Asy<br>sinania Asy<br>sinania Asy                                                                                                    | ner w celu<br>aja zostać v | wyświetlenia                                          | numeracji wyb                                                              | ranych elei                      | mentów.      |
| Wyświetl<br>Numer Brak<br>Przekn<br>Obszał<br>Obszał<br>Obszał<br>Obszał<br>Obszał<br>Obszał<br>Obszał<br>Obszał<br>Obszał<br>Obszał<br>Obszał<br>Obszał<br>Obszał<br>Obszał<br>Obszał<br>Obszał                                                                                                    | ý (lewy přzycisk myszy<br>vietl zaznacz pole nun<br>z informacje, które ma<br>i<br>r A<br>r Ak<br>cinania Asy<br>cinania Asz<br>nt bezwładności k<br>tt bezwładności k                                                                                                    | ner w celu<br>aja zostać v | wyświetlenia                                          | numeracji wyb                                                              | ranych elei                      | mentów.      |
| Wyświetl<br>Numer<br>Numer<br>Numer<br>Numer<br>Numer<br>Przekn<br>Obszar<br>Obszar<br>Obszar<br>Obszar<br>Obszar<br>Obszar<br>Obszar<br>Nomer<br>Momer<br>Momer<br>Kat osi                                                                                                    | vietl zaznacz pole nun<br>z informacje, które ma<br>oj<br>rA<br>rAk<br>cinania Asy<br>cinania Asz<br>nt bezwładności ly<br>nt bezwłądności ly<br>nt bezwłądności ly                                                                                                    | ner w celu<br>aja zostać v | wyświetlenia                                          | numeracji wyb                                                              | ranych elei                      | mentów.      |
| Wyświetl<br>Numer<br>Numer<br>Numer<br>Numer<br>Numer<br>Numer<br>Nobsza<br>Obsza<br>Obsza                                                                                                    | vietl zaznacz pole nun<br>z informacje, które ma<br>oj<br>r A<br>r Ak<br>cinania Asy<br>cinania Asy<br>cinania Asy<br>ti bezwładności ly<br>nt bezwładności ly<br>t bezwładności ly<br>t bezwładności ly<br>t bezwładności ly<br>t bezwładności ly<br>t bezwładności ly<br>t bezwładności ly                                                                                                    | ner w celu<br>aja zostać v | wyświetlenia                                          | numeracji wyb                                                              | ranych elei                      | mentów.      |
| Wyświetl Vyświetl Numer Rak Vyświetl Rak Vzekn Vole śc Momer Momer Momer Momer Kat osi Moduł Ureżen                                                                                                    | oj<br>rA<br>r Ak<br>cinania Asy<br>cinania Asy<br>cinania<br>cinania Asy<br>cinania Asy<br>cinania Asy<br>cinania Asy<br>cinania Asy   | ner w celu<br>aja zostać v | wyświetlenia<br>wyświetlone.                          | numeracji wyb                                                              | ranych elei                      | mentów.      |
| Wyświetl<br>Numer<br>Numer<br>Numer<br>Numer<br>Numer<br>Numer<br>Nomer<br>Nomer | ý (tewy při zýcisk myszy<br>vietl zaznacz pole nun<br>z informacje, które ma<br>j<br>r A<br>r Ak<br>cinania Asy<br>cinania Asy<br>cinania             | ner w celu<br>aja zostać v | wyświetlenia<br>wyświetlone.                          | numeracji wyb                                                              | ranych elei                      | mentów.      |
| Wyświetl<br>Numer Brak<br>Przekn<br>Numer Brak<br>Przekn<br>Przekn<br>Obsza<br>Obsza<br>Pole ś<br>Momer<br>Momer     | vietl zaznacz pole nun<br>z informacje, które ma<br>z informacje, które ma<br>r A<br>r Ak<br>inania Asy<br>cinania Asz<br>nt bezwładności k<br>nt bezwładności ly<br>t bezwładności ly<br>t bezwiele czynnik rozszerzalności temicznej<br>czynnik podłoża Ks                                                                                                    | ner w celu<br>aja zostać v | wyświetlenia                                          | numeracji wyb                                                              | ranych elei                      | mentów.      |
| Wyświetl Vyświetl Numer Brak Przekn Obszai Obszai O                                                                                                    | int bezwładności lx<br>t bezwładności ly<br>t bezwładności ly<br>t bezwładności lz<br>i głównych b<br>Younga E<br>sprężystości przy ścinaniu G<br>e<br>czynnik podłoża Ks                                                                                                    | ner w celu<br>aja zostać v | wyświetlenia<br>wyświetlone.                          | numeracji wyb                                                              | ranych elei                      | mentów.      |
| Wyświetl Vyświetl Numer Brak Przekn Przekn Obsza Obsza Obsza Pole śc Momer Momer Kąt osi Moduł Ndouł Ciężar Współ Sztywn Sztywn Sztywn                                                                                                    | vietl zaznacz pole nun<br>z informacje, które ma<br>oj<br>rA<br>rA<br>rA<br>rak<br>cinania Asy<br>cinania Asy<br>cinania Asz<br>ti bezwładności lx<br>ti bezwładności lz<br>i głównych b<br>Younga E<br>sprężystości przy ścinaniu G<br>e<br>czynnik rozszerzalności termicznej<br>czynnik rodłoża Ks<br>te odsunięcie dy                                                                                                    | ner w celu<br>aja zostać v | wyświetlenia<br>wyświetlone.                          | numeracji wyb                                                              | ranych elei                      | mentów.      |
| W polu Wyśw       Z listy wybier       Wyświetl       Numer       Brak       Przekra       Obsza       Obsz                                                                                                    | ý (tew y přezycisk myszy<br>vietl zaznacz pole nun<br>z informacje, które ma<br>j<br>r<br>r<br>r<br>r<br>k<br>cinania Asy<br>cinania Asy<br>cinania<br>Asy<br>cinania Asy<br>cinania Asy<br>cinania Asy<br>cinania Asy<br>cinani | ner w celu<br>aja zostać v | wyświetlenia<br>wyświetlone.                          | numeracji wyb                                                              | ranych elei                      | mentów.      |
| Wyświetl Vyświetl Numer Brak Przekn Obsza Obsza Obsza Obsza Pole śc Momer Momer Momer Kąt osi Moduł Giężar Współ Vspół Sztywr Sztywr Sz                                                                                                    | vietl zaznacz pole nun<br>z informacje, które ma<br>z informacje, które ma<br>oj<br>rA<br>rA<br>rA<br>rA<br>rak<br>cinania Asy<br>cinania Asy<br>cinania Asy<br>cinania Asy<br>cinania Asy<br>cinania Asy<br>cinania Asy<br>cinania Asy<br>cinania Asy<br>cinania Asy<br>cinania Asy<br>cinania Asy<br>cinania Car<br>t bezwładności ly<br>tt bezwładności ly<br>tt bezwładności lz<br>i głównych b<br>Younga E<br>sprężystości przy ścinaniu G<br>č<br>czynnik rozszerzalności termicznej<br>czynnik podłoża Ks<br>te odsunięcie dz<br>enia elementu                                                                                                    | ner w celu<br>aja zostać v | wyświetlenia<br>wyświetlone.                          | numeracji wyb                                                              | ranych elei                      | mentów.      |
| Wyświetl Vyświetl Numer Brak Przekn Obsza Obsza Obsza Pole śc Momer Momer Momer Momer Sztywr Sztywr Sztywr Sztywr Zwolni Dhuoo                                                                                                    | vietl zaznacz pole nun<br>z informacje, które ma<br><sup>δj</sup><br>rA<br>rA<br>rA<br>rA<br>rA<br>rA<br>rak<br>cinania Asy<br>cinania Asy<br>cinania Asz<br>ti bezwładności lx<br>ti bezwładności ly<br>ti bezwładności ly<br>ti bezwładności ly<br>ti bezwładności ly<br>ti bezwładności ly<br>ti bezwładności ly<br>ti bezwładności ly<br>ti bezwładności ly<br>ti bezwładności ly<br>ti bezwładności ly<br>ti bezwładności ly<br>ti bezwładności lz<br>i głównych b<br>Younga E<br>sprężystości przy ścinaniu G<br>č<br>czynnik rozszerzalności termicznej<br>czynnik podłoża Ks<br>te odsunięcie dz<br>enia elementu<br>ść                                                                                                    | ner w celu<br>aja zostać v | wyświetlenia<br>wyświetlone.                          | numeracji wyb                                                              | ranych elei                      | mentów.      |

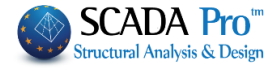

W kolejnym polu Wybierz możesz zaznaczyć dodatkowe filtry dotyczące minimalnych i maksymalnych wartości lub górne i dolne granice. Polecenie może być na przykład używane w celu wyświetlenia maksimum i minimum lub wartości ograniczających obszar wyznaczonych w polach Od i Do itp.

DWG-DXF

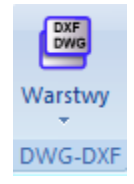

Grupa poleceń DWG-DXF dotyczy importowania zewnętrznych plików. Użytkownik może importować pliki DWG/DXF do programu Scada i wykorzystać je jako przewodnik przy tworzeniu elementów. Na każdym poziomie można również importować odpowiadający widok z góry.

Import plików ma podwójne zastosowanie:

1. Zawarte w pliku elementy rysunków mogą służyć jako punkty. 🔢 🖉 🖉 🗛 💷 💿 🕸 🛆 🗙

2. Linie odzwierciedlające słupy i belki mogą być przekonwertowane na fizyczne przekroje modelu, z wykorzystaniem odpowiednich narzędzi lub automatycznie (patrz rozdział

| Modelowanie).                   | rzzenie elementów<br>z DXF/DWG ~                             |
|---------------------------------|--------------------------------------------------------------|
| Layers<br>Layers<br>Level Level | DWG-DXF grupa poleceń zawierająca następujące:               |
| Dive Move                       | - Przenieś                                                   |
| 🐺 😯 Delete                      | - Usun<br>- Warstwy<br>- Blokuj warstwy                      |
| DXF<br>DWG Layers               | - Obróć                                                      |
| Freeze Layers                   |                                                              |
| Rotate                          |                                                              |
| Drzecuń: Delecen                | a umożliwia przepiecienia pliku w formacie DWC lub DYE już i |

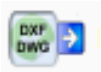

**Przesuń**: Polecenie umożliwia przeniesienia pliku w formacie DWG lub DXF już importowanego do programu Scada. Wybierz polecenie i za pomocą lewego przycisku myszy zdefiniuj lokalizację przeniesienia pliku.

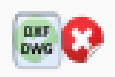

Usuń: Polecenie wykorzystywane jest w celu usunięcia pliku DWG/DXF, który został już zaimportowany do programu Scada. Wybierz polecenie "Usuń" a następnie wciśnij przycisk Tak w oknie dialogowym.

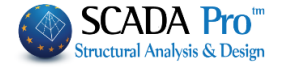

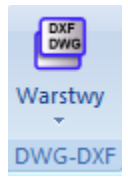

albo

DXF DWG Warstwy: Polecenie umożliwia zdefiniowanie warstw zaimportowanego pliku, które będą widoczne na ekranie monitora. Wybierz jedną lub więcej warstw a następnie wybierz opcję widoczny lub niewidoczny i zatwierdź wybór przyciskiem OK.

| Numer | Widoczne | Wszystko                |
|-------|----------|-------------------------|
|       |          | Anuluj Opc              |
|       |          | Widoczne                |
|       |          | Niewidoczr              |
|       |          | Konwersja<br>Linie-Łuki |
|       |          | ОК                      |
|       |          | Anului                  |

#### Konwersja

Linie-Łuki Automatyczna zamiana linii, łuków i okręgów w odpowiadających im obiektach projektu Scada Pro.

Kiedy wprowadzasz plik zewnętrzny do program Scada, obiekty importowane z pliku nie są obiektami programu Scada a jedynie obiektami, które są dopasowane w niektórych miejscach projektu.

Aby zmienić je w obiekty programu Scada (linie, łuki, okręgi), wybierz z listy warstwę lub warstwy do której należą dane obiekty i wybierz opcję Konwertuj linie, łuki. Automatycznie, wszystkie obiekty z projektu w wybranej warstwie zostaną przekonwertowana na obiekty program Scada wraz z odpowiadającymi im właściwościami.

| ocielpienie<br>OKNA<br>OKNA OPIS | ä        | ОК               |              |
|----------------------------------|----------|------------------|--------------|
| niewidoczna                      | 0        | Konwe<br>Linie-Ł | rsja<br>Luki |
| Level 2<br>NADPROŻA              |          | Niewido          | czne         |
| kreskowanie                      | ä        | Widoc            | zne          |
| KANALY<br>KOL2                   | a<br>a   | Anuluj C         | Opcje        |
| Numer                            | Widoczne | ^ vvszys         | iuk0         |

#### **ROZDZIAŁ 1 - PODSTAWY**

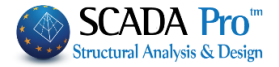

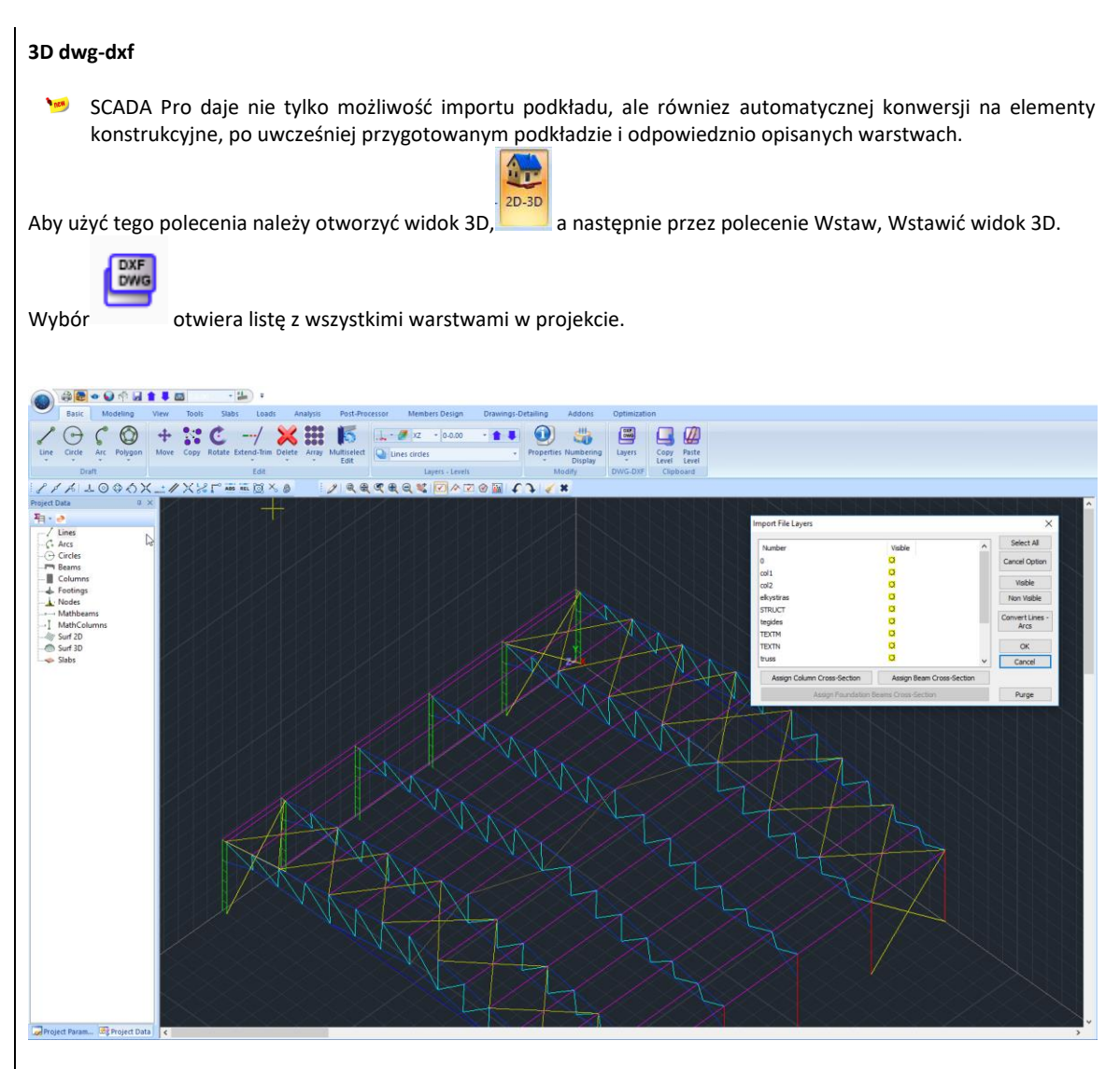

Aby automatycznie przypisać przekroje poprzeczne liniom rysunkowym, konieczne jest prawidłowe dopasowanie linii w odpowiednich warstwach.

Assign Column Cross-Section

Assign Beam Cross-Section

## ROZDZIAŁ 1 - PODSTAWY

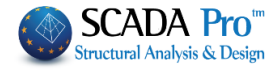

| Cross-Section<br>Material<br>Steel Standard V<br>Type<br>S275(Fe430) V | Geometry (mm)<br>IPE<br>80<br>100<br>120<br>140            | h Y Y d c<br>tf Z tw | Save<br>Select<br>Info<br>0 90 3D |
|------------------------------------------------------------------------|------------------------------------------------------------|----------------------|-----------------------------------|
| # <b>7</b><br># #<br># #                                               | 140<br>160<br>180<br>200<br>220 ↓<br>Addition<br>Columns ↓ |                      | 180 270 View                      |
| Steel Columns                                                          | Angle 0<br>Planted                                         |                      | OK Cancel                         |

The Members are created automatically containing all the physical and mathematical properties.

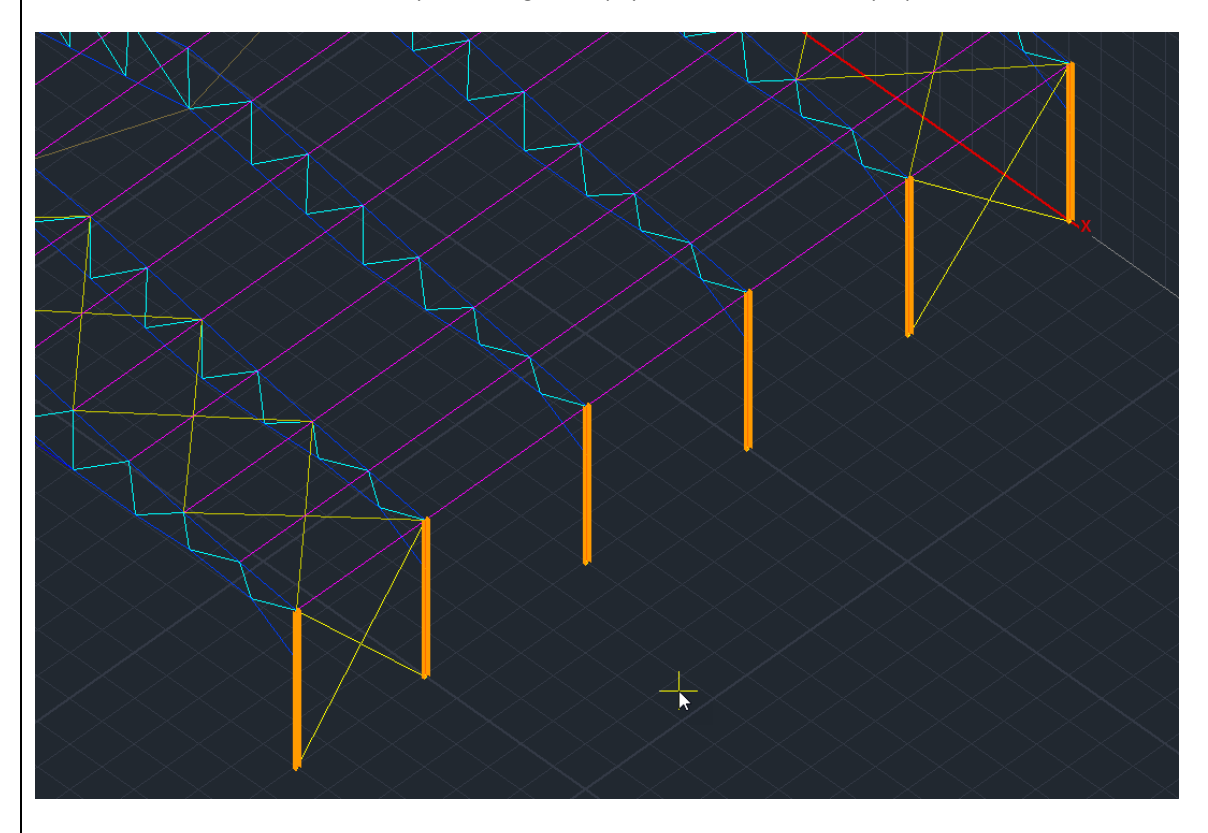

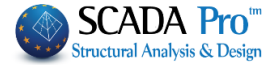

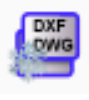

Blokowanie warstw: polecenie służy do blokowania warstw pliku .dwg/.dxf już zaimportowanych w SCADA.

**Obróć**: Polecenie to służy do obrotu podkładu .dwg/.dxf względem głównych osi bezwładności X-X i Z-Z. Polecenie to jest szczególnie używane kiedy chcesz pracować w płaszczyźnie XY lub XZ. Wybierz polecenie, a pojawi się następujące okno:

| Rotate  | ×      |
|---------|--------|
| Angle 🚺 | OK     |
| Angle 🗸 | Cancel |

Wpisz kąt obrotu i wybierz oś. Następnie kliknij, aby zdefiniować środek obrotu.

#### 1.5. Schowek

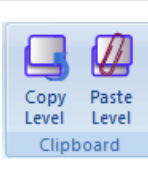

Grupa poleceń Schowek zawiera komendy Kopiuj Poziom i Wklej Poziom.

Polecenie Kopiuj poziom pozwala na wybranie **elementów fizycznych** zawartych na bieżącym poziomie a komenda "Wklej poziom" wkleja skopiowane elementy na innym, wybranym przez użytkownika poziomie.

Poziom zawierający **elementy fizyczne** jest wyświetlony na ekranie.

Wybierz opcję Kopiuj poziom i za pomocą strzałek zmieniaj poziomy. Następnie wybierz polecenie Wklej poziom, aby skopiować w tym miejscu wszystkie fizyczne elementy poprzedniego poziomu. Powtórz procedurę na kolejnych poziomach.

# !

#### UWAGA:

- ▲ Nie używaj polecenia Kopiuj wklej poziom po utworzeniu modelu matematycznego. Pamiętaj, że kopia odnosi się tylko do fizycznych elementów obiektu, nie matematycznych.
- Polecenia Kopiuj wklej poziom powiela wszystkie naturalne elementy poziomu bez wymazywania lub modyfikowania oryginału. Dlatego uważaj, by nie tworzyć zduplikowanych kopii elementów.

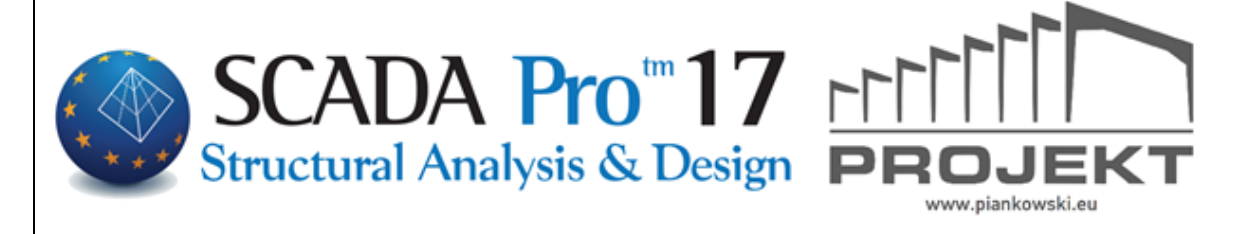